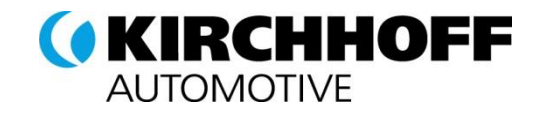

# SeSS Portal Manual for Suppliers

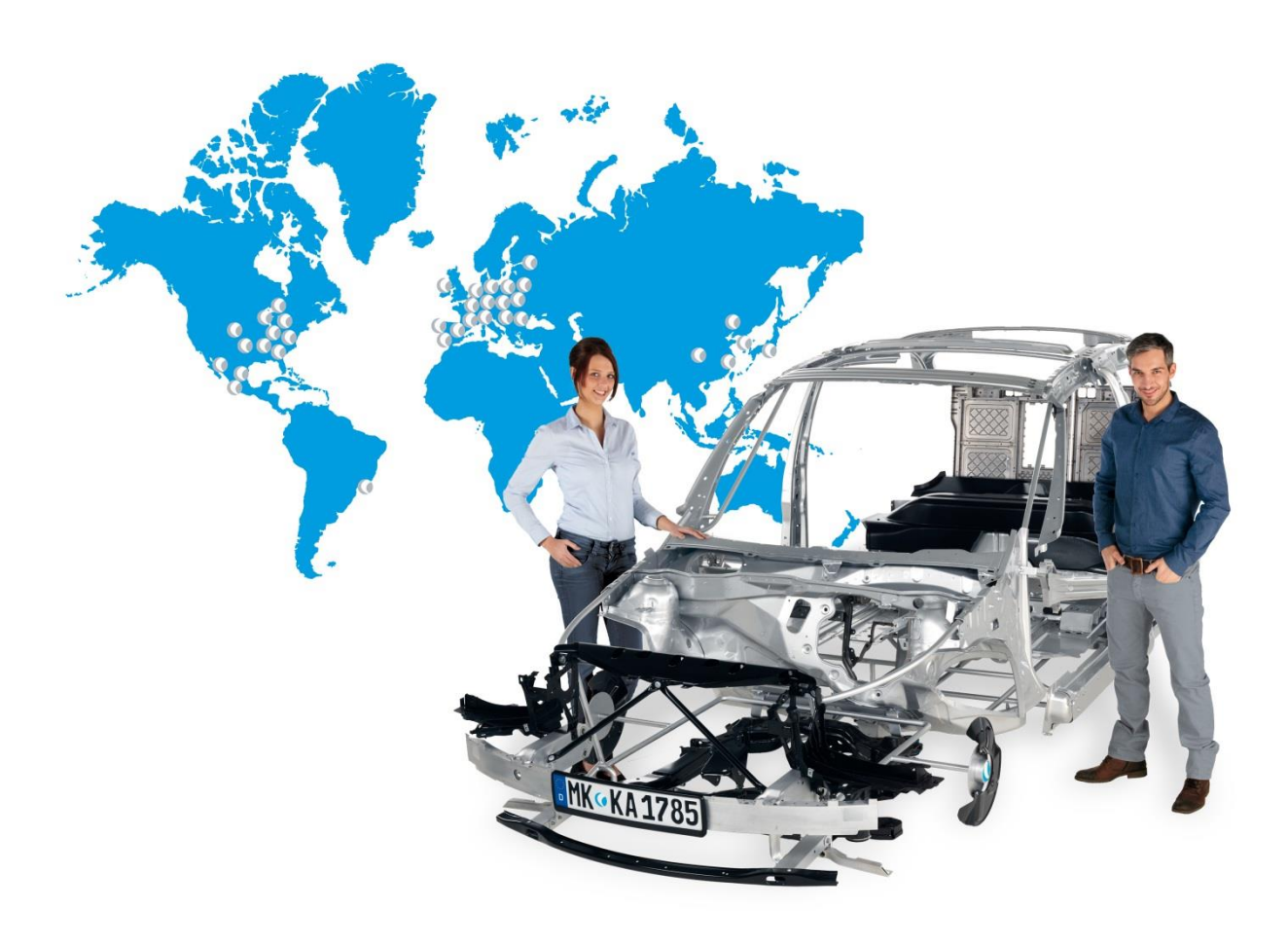

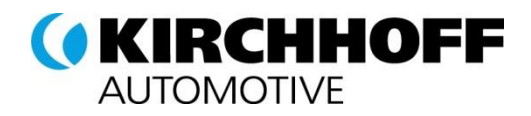

# Introduction

Thank you for registering on the KIRCHHOFF Automotive Supplier Portal SeSS (Strategic eSourcing Solution)!

After registering, please enter your company information and send it to us.

For new suppliers, we use this information to decide whether to select you for our supply base. For existing suppliers, the registration process is shorter.

We will briefly explain the steps necessary for registration and how to use the portal after successful registration.

Some minor details in the some of the screenshots differ to the actual system.

**Note:** For advanced browser performance we would recommend to use Google Chrome or Mozilla Firefox.

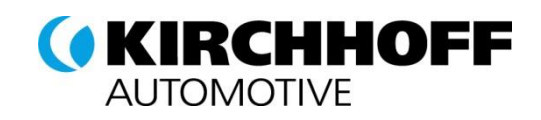

# Content

| 1     | Initial SignIn                    | 6  |
|-------|-----------------------------------|----|
| 2     | Registration                      | 8  |
| 3     | Homepage                          | 9  |
| 3.1   | Basic settings                    | 9  |
| 3.2   | User settings                     | 9  |
| 3.3   | Change password                   | 10 |
| 4     | Initial registration              | 10 |
| 4.1   | Enter further company information | 11 |
| 4.2   | Enter Points of Contact           | 12 |
| 4.3   | Enter message responsibilities    | 14 |
| 4.4   | Update and publish profile        | 16 |
| 4.5   | Complete registration             | 17 |
| 5     | Ongoing data maintenance          | 18 |
| 5.1   | Company and contact information   | 18 |
| 5.2   | Categories                        | 18 |
| 5.3   | Profile information               | 18 |
| 6     | Standard documents                | 19 |
| 7     | Workflows / Tickets               | 19 |
| 7.1   | Basic functions                   | 19 |
| 7.1.1 | Ticket lists                      | 20 |
| 7.1.2 | Edit tickets                      | 20 |
| 8     | Request for Quotation – RFQ       | 21 |
| 8.1   | RFQ Overview                      | 21 |
| 8.2   | RFQ                               | 22 |
| 8.2.1 | Documents                         | 23 |

# **KIRCHHOFF** AUTOMOTIVE

| 8.2.2  | Message Portal (Area D)                  | 24 |
|--------|------------------------------------------|----|
| 8.2.3  | General                                  | 25 |
| 8.2.4  | Quote                                    | 26 |
| 8.2.5  | Quote Mode Default                       | 26 |
| 8.2.6  | Quote Mode Multiposition                 | 28 |
| 8.2.7  | Send back                                | 29 |
| 9      | Request for Information – RFI            | 30 |
| 9.1    | RFI Overview                             | 30 |
| 9.2    | Answering an RFI                         | 30 |
| 10     | Action points                            | 32 |
| 10.1   | Basic functionalities                    | 32 |
| 10.1.1 | Action point resource list               | 33 |
| 10.1.2 | Process actions                          | 34 |
| 10.1.3 | Action point lists                       | 34 |
| 11     | Report                                   | 35 |
| 11.1   | Basic functionalities                    | 35 |
| 11.2   | Supplier performance                     | 35 |
| 12     | Document Approval Exchange               | 36 |
| 12.1   | Show all documents                       | 36 |
| 12.2   | Show those documents with actions needed | 36 |
| 12.3   | Document Types                           | 36 |
| 12.3.1 | Request                                  | 37 |
| 12.3.2 | File to confirm                          | 37 |
| 12.3.3 | Simple File                              | 37 |
| 12.3.4 | File and Upload                          | 37 |
| 12.4   | File processing                          |    |
| 12.4.1 | Request                                  |    |
| 12.4.2 | File to confirm                          | 38 |
| 12.4.3 | Simple File                              | 39 |
| 12.4.4 | File and upload                          |    |

# **KIRCHHOFF** AUTOMOTIVE

| 13     | Long-term Supplier Declaration (LTSD)           | 40 |
|--------|-------------------------------------------------|----|
| 13.1   | Overview                                        | 40 |
| 13.2   | LTSD Processing                                 | 40 |
| 13.2.1 | Cumulation                                      | 40 |
| 13.2.2 | List Screen                                     | 41 |
| 13.2.3 | Processing materials individually               | 42 |
| 13.2.4 | Processing materials with Excel                 | 43 |
| 13.2.5 | Declining a LTSD                                | 46 |
| 13.2.6 | Material Status Change                          | 46 |
| 13.2.7 | Submitting the LTSD                             | 47 |
| 13.1   | Additional Functions                            | 47 |
| 13.1.1 | Copying preferential status to other zones      | 48 |
| 13.1.2 | Set material not available                      | 48 |
| 13.1.3 | Set Copying to all materials                    | 48 |
| 13.1.4 | Set Copying to selected materials               | 49 |
| 14     | Administration                                  | 50 |
| 14.1   | Update company data                             | 50 |
| 14.2   | User administration                             | 50 |
| 14.3   | Glossary                                        |    |
| 15     | FAQ                                             |    |
| 15.1   | How can I re-set my password?                   |    |
| 15.2   | I have forgotten my username. What should I do? | 53 |
| 15.3   | Version History                                 | 53 |

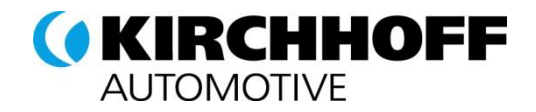

# 1 Initial SignIn

To SignIn and Register to the KIRCHHOFF Supplier Portal you have received an invitation by email.

#### sample:

| "Dear Vendor,                                                                                                    |
|----------------------------------------------------------------------------------------------------|
| You were invited by KIRCHHOFF to register in the KIRCHHOFF supplier portal. For that purpose, please<br>open the following link:<br><u>https://www.pool4tool.com/portal/kirchhoff/register.php?crm person id=MjAyNzUwNg==-</u><br><u>Ocdff9673e90e20b17086bd2d5c7f4f5&amp;l=eng</u><br>and follow the instructions on the website. After successful registration, you will receive a confirmation<br>email and will be able to work in the KIRCHHOFF supplier portal. |
| Comments:<br>If you have any questions concerning the registration process, please contact the provider of our<br>supplier portal POOL4TOOL using the following contact data:                                                                                                    |
| Support Hotline: +43-1-80 410 50                                                                                                    |
| support@pool4tool.com<br>Best regards,<br>KIRCHHOFF supplier portal"                                                                                                    |
|                                                                                                    |

Use this link to create your individual password in the registration. Please use this link to access the portal using these details.

#### https://www.pool4tool.com/portal/kirchhoff/

| A                    | <b>CIRCHHOFF</b><br>UTOMOTIVE                             |
|----------------------|-----------------------------------------------------------|
| Username<br>Password | Login                                                     |
| Powered by F         | 200L4TOOL V4 — © 1999-2016 POOL4TOOL AG<br>Lost password? |

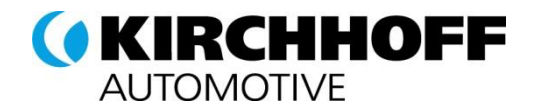

Once you have logged in for the first time, you must change your password

There are some password rules. Once you have saved your new password, the registration page will automatically load.

| Ch  | nange password                                                                                                    | 0 |  |  |
|-----|----------------------------------------------------------------------------------------------------|---|--|--|
|     | 🔚 Save 😣 Reset                                                                                                    |   |  |  |
| Cha | ange password                                                                                                    |   |  |  |
| Č   | WARNING: You must change the password now!                                                                                                    |   |  |  |
| ¢   | We have a new set of password rules in place:<br>Not one of the last 3 passwords<br>Minimum of 8 characters<br>Minimum of 1 special character (not A-Z or a-z or 0-9)<br>Minimum of 1 lower case letter and 1 upper case letter |   |  |  |
|     | Old password* New password* New password* Lost password?                                                                                                    |   |  |  |
|     |                                                                                                    |   |  |  |

**Important**: Please make a note of your username. You need it when re-setting your password, for

example.

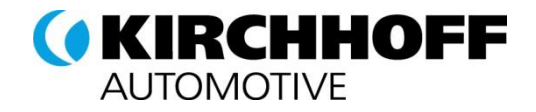

# 2 Registration

If you would like to register on the KIRCHHOFF Automotive supplier portal, go to the URL:

https://www.pool4tool.com/portal/kirchhoff/

and enter your username and password. The password must be changed every 45 days.

|                          | KIRCHHOFF<br>AUTOMOTIVE                                   |
|--------------------------|-----------------------------------------------------------|
| Username (<br>Password ( | Login                                                     |
| Powered by               | POOL4TOOL V4 — © 1999-2016 POOL4TOOL AG<br>Lost password? |

If you forget your password, you can re-set it. Click on "Forgotten password" on the lower margin of the registration mask.

Enter your username and email address on the next page. If these match, POOL4TOOL will send you a link where you can enter a new password.

|                   | KIRCHHOFF<br>UTOMOTIVE                        |
|-------------------|-----------------------------------------------|
| Username<br>EMail | Password request                              |
| Powered by POO    | L4TOOL V4 — © 1999-2016 POOL4TOOL AG<br>Login |

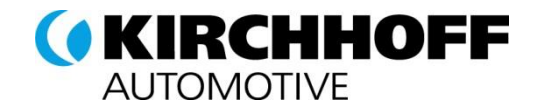

# 3 Homepage

Once you have registered, after logging in, you will see the homepage.

|              | 3               |
|--------------|-----------------|
|              | Recent News     |
| cing System. | No notes found! |
|              |                 |

The POOL4TOOL application is divided into 3 main sections:

- In one of these, you will find a navigation area (1), including your name and your company. The menu items are described in the following chapters.
- In the upper area (2), you will find the side navigation with a selection of languages, a link to the homepage, and a link to log-out. The SESS is currently only available in German.
- You will see module-specific information in the content area (3). The homepage has a short welcome text with general notices and a blackboard with current news.

#### 3.1 Basic settings

This chapter describes the basic settings of the system.

### 3.2 User settings

After initial log-in, please review your user settings and information under Administration → My user data

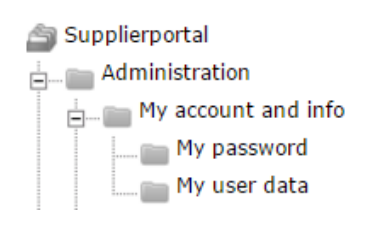

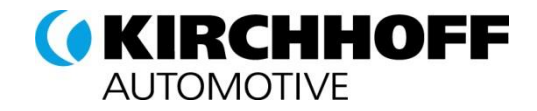

The following settings are particularly important:

- All required fields
- Decimal settings (commas)
- The data format
- Your time zone

Important: Please save your changes

### 3.3 Change password

You can change your password at any time in Administration  $\rightarrow$  "My password".

There are some password rules.

| Change password ?                                                                                                    |  |  |  |
|----------------------------------------------------------------------------------------------------|--|--|--|
| 🔚 Save 	 🚱 Reset                                                                                                    |  |  |  |
| Change password                                                                                                    |  |  |  |
| <ul> <li>We have a new set of password rules in place:</li> <li>Not one of the last 3 passwords</li> <li>Minimum of 8 characters</li> <li>Minimum of 1 special character (not A-Z or a-z or 0-9)</li> <li>Minimum of 1 number</li> <li>Minimum of 1 lower case letter and 1 upper case letter</li> </ul> |  |  |  |
| Old password*                                                                                                    |  |  |  |
| New password*                                                                                                    |  |  |  |
| New password (re-enter)*                                                                                                    |  |  |  |
| Lost password?                                                                                                    |  |  |  |

# 4 Initial registration

To complete the registration, check and update your contact and company information, define your portfolio using the categories and locations, and enter additional information in the company profile.

These steps are clearly shown in POOL4TOOL, one after the other.

If you are an existing supplier but do not yet have a POOL4TOOL account and are being added as a new contact, available information will already be shown to be checked at registration.

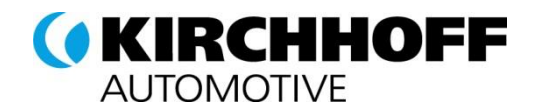

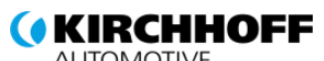

| ACTONOTIVE                                    | Deutsch English Home Logout                                                 |
|-----------------------------------------------|-----------------------------------------------------------------------------|
| Navigation @ 🗇                                | KIRCHHOFF Automotive Home                                                   |
| Doku TW 1208<br>Mr. Thomas Winkler (Doku1208) | 1. Registration successful     Your registration data has been accepted.    |
| Supplierportal                                |                                                                             |
| Administration                                | 2. Account data received / Login successful / Enter additional company data |
| Contact people                                | You have logged in to the portal. Please provide additional company data.   |
| Commodities                                   |                                                                             |
| Company profile                               | > 3. Contacts                                                               |
| Standard documents                            |                                                                             |
| Request for Quotation                         | - 4. Material group assignment                                              |
| Request for Information                       | <b>-</b>                                                                    |
| Action Points                                 | 5. Fill nonfile                                                             |
| Tickets                                       |                                                                             |
| Supplier performance                          | 6. Publish profile                                                          |

Steps that have been completed are marked in green. Steps that have not yet been completed are marked in yellow.

# 4.1 Enter further company information

After initial registration, you will then need to enter further company information. Please click on "Receive log-in details / Log-in successful / Update additional company information"

You will then see an overview of the information you have already entered:

| Deutsch English    | Home Logout                                                                                                    |  |  |
|--------------------|----------------------------------------------------------------------------------------------------|--|--|
| Company basic data |                                                                                                    |  |  |
| 📔 Save             |                                                                                                    |  |  |
| Company basic data |                                                                                                    |  |  |
| Company name*:     | Doku TW 1208                                                                                                    |  |  |
| Street*:           | Mainstreet                                                                                                    |  |  |
| Street-number*:    | 12                                                                                                    |  |  |
| City*:             | Graz                                                                                                    |  |  |
| Zip code*:         | 53369                                                                                                    |  |  |
| Country*:          | Austria                                                                                                    |  |  |
| Currency:          | EUR (not editable)                                                                                                    |  |  |
| Telephone*:        | 43 1 123121                                                                                                    |  |  |
| Fax:               |                                                                                                    |  |  |
| Homepage*:         | www.pool4tool.com                                                                                                    |  |  |
| <u>D-U-N-S:</u>    | 145443234                                                                                                    |  |  |
| VAT code*:         | 2123123124                                                                                                    |  |  |
|                    | I agree that POOL4TOOL AG uses the data, entered in the course of the registration on the supplier portal of KIRCHHOFF Automotive , of the company represented by me as well as my contact data, in an EDP-supported way, in order to allow all customers of POOL4TOOL to have access via the zrelation.com platform. The revocation of this declaration of consent is possible at any times and causes the illegitimacy of further use of this published data. |  |  |

Please check this information and confirm it by saving it.

Important: Please enter your DUNS number so that your company can be clearly identified.

You can search or apply for a number for your company by going to

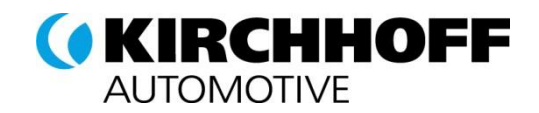

#### https://www.upik.de/en/dunsanfordern.html.

If you do not have a DUNS number, please enter "NODUNS" and then apply for one from D&B after registration.

This step is completed once the company information has been saved.

| KIRCHHOFF Automotive Home                                                                                                    |
|----------------------------------------------------------------------------------------------------|
| Registration successful     Your registration data has been accepted.                                                                                    |
| 2. Account data received / Login successful / Enter additional company data<br>You have logged in to the portal. Please provide additional company data. |
| 3. Contacts<br>Responsibilities for the different areas                                                                                                  |
| 4. Material group assignment                                                                                                    |
| 5. Fill profile                                                                                                    |
| 6. Publish profile                                                                                                    |

# 4.2 Enter Points of Contact

Please click on "3. Points of Contact" to enter points of contact for KIRCHHOFF Automotive into the system. You should already be listed as a contact.

You can now review your contact information. To do this, please use the edit icon in the menu column of

| Contact people |           |                              |             |  |  |
|----------------|-----------|------------------------------|-------------|--|--|
|                |           |                              | 1 Entries f |  |  |
| Name           | Loginname | Email                        | Menu        |  |  |
| cu, Docu       | Doku1208  | thomas.winkler@pool4tool.com | <u>_</u> .  |  |  |
|                |           |                              |             |  |  |
|                |           |                              |             |  |  |
|                |           |                              |             |  |  |
|                |           |                              |             |  |  |
|                |           |                              |             |  |  |
|                |           |                              |             |  |  |

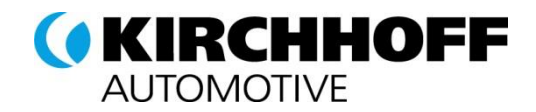

You can also continue to add users. If these users should be given access to the Supplier Portal, please

confirm "Create portal user" and enter a username.

| Edit person        |          |
|--------------------|----------|
| 🔚 Save  😢 Close    |          |
| Salutation:        | •        |
| Title:             |          |
| First name*:       |          |
| Last name*:        |          |
| Department:        | <b>v</b> |
| Telephone*:        |          |
| Mobile:            |          |
| Fax:               |          |
| E-Mail*:           |          |
|                    |          |
| Create portal user |          |

Please confirm the contact list at the end by saving the information:

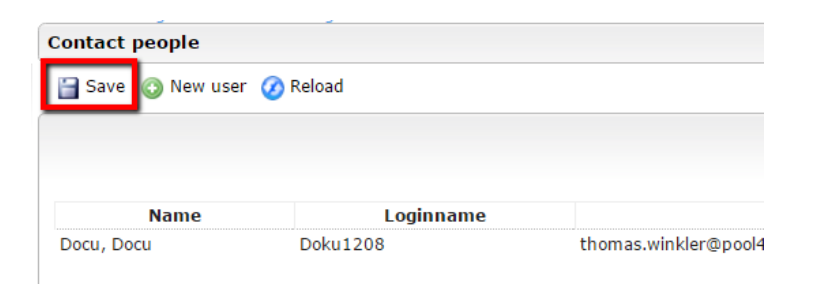

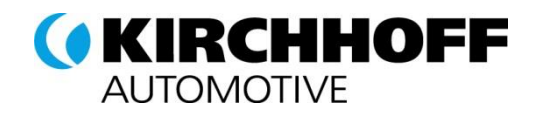

# 4.3 Enter message responsibilities

POOL4TOOL allows you to enter particular individuals, whose information is maintained by you as the supplier. The Points of Contact will then be notified, for example, when new documents are requested or there has been a security breach.

In "Point of Contact" in the navigation, you can enter the individuals you should receive these emails. If you have entered multiple portal users, you can select multiple persons in some areas:

| avigation @ 	 Contact people              |                                                                                                    |                                                                                                    |                                                                                                    |                                                                                                    |  |
|-------------------------------------------|----------------------------------------------------------------------------------------------------|----------------------------------------------------------------------------------------------------|----------------------------------------------------------------------------------------------------|----------------------------------------------------------------------------------------------------|--|
| ku TW 1208<br>. Thomas Winkler (Doku1208) | ) Save 🔇 New us                                                                                                    | er 🕢 Reload                                                                                                    |                                                                                                    |                                                                                                    |  |
|                                           |                                                                                                    |                                                                                                    |                                                                                                    | 1 Entries found                                                                                                    |  |
| Supplierportal                            |                                                                                                    |                                                                                                    |                                                                                                    |                                                                                                    |  |
| Administration                            | )                                                                                                    |                                                                                                    |                                                                                                    |                                                                                                    |  |
| Contact people 1                          | Name                                                                                                    | Loginname                                                                                                    | Email                                                                                               | Menu                                                                                                    |  |
| Commodities                               | Docu, Docu                                                                                                    | Doku1208                                                                                                    | chomas.winkler@pool4cool.com                                                                        | 2                                                                                                    |  |
| Company profile                           |                                                                                                    |                                                                                                    |                                                                                                    |                                                                                                    |  |
| Standard documents                        |                                                                                                    |                                                                                                    |                                                                                                    |                                                                                                    |  |
| Request for Quotation                     |                                                                                                    |                                                                                                    |                                                                                                    |                                                                                                    |  |
| Request for Information                   |                                                                                                    |                                                                                                    |                                                                                                    |                                                                                                    |  |
| Action Points                             |                                                                                                    |                                                                                                    |                                                                                                    |                                                                                                    |  |
| Curalisa auformana                        |                                                                                                    |                                                                                                    |                                                                                                    |                                                                                                    |  |
| Supplier performance                      |                                                                                                    |                                                                                                    |                                                                                                    |                                                                                                    |  |
|                                           |                                                                                                    |                                                                                                    |                                                                                                    |                                                                                                    |  |
|                                           |                                                                                                    |                                                                                                    |                                                                                                    |                                                                                                    |  |
|                                           |                                                                                                    |                                                                                                    |                                                                                                    |                                                                                                    |  |
|                                           |                                                                                                    |                                                                                                    |                                                                                                    |                                                                                                    |  |
|                                           |                                                                                                    |                                                                                                    |                                                                                                    |                                                                                                    |  |
|                                           |                                                                                                    |                                                                                                    |                                                                                                    |                                                                                                    |  |
|                                           |                                                                                                    |                                                                                                    |                                                                                                    |                                                                                                    |  |
| 4                                         | Assignments                                                                                                    | (Man. Director)                                                                                                    |                                                                                                    |                                                                                                    |  |
| 4                                         | Assignments                                                                                                    | (Man. Director)                                                                                                    |                                                                                                    |                                                                                                    |  |
| 4                                         | Assignments                                                                                                    | (Man. Director)<br>ØReload                                                                                                    |                                                                                                    |                                                                                                    |  |
| 4                                         | Assignments                                                                                                    | (Man. Director)<br>Ø Reload                                                                                                    |                                                                                                    |                                                                                                    |  |
| 4                                         | Assignments                                                                                                    | (Man. Director)<br>ØReload                                                                                                    |                                                                                                    |                                                                                                    |  |
| 4                                         | Assignments<br>Save Cose<br>Responsibilities<br>Person<br>Docu, Docu                                                                                                   | (Man. Director)<br><sup>(2)</sup> Reload                                                                                                    | 3                                                                                                   |                                                                                                    |  |
| 4                                         | Assignments<br>Save Cose<br>Responsibilities<br>Person<br>Docu, Docu                                                                                                   | (Man. Director)<br>@ Reload                                                                                                    | 3                                                                                                   |                                                                                                    |  |
| 4                                         | Assignments<br>Save & Close<br>Responsibilities<br>Person<br>Docu, Docu                                                                                                | (Man. Director)<br>(2) Reload                                                                                                    | 3                                                                                                   |                                                                                                    |  |
| 4                                         | Assignments<br>ave Close<br>Responsibilities<br>Person<br>Docu, Docu                                                                                                   | (Man. Director)<br>@ Reload                                                                                                    | 3                                                                                                   |                                                                                                    |  |
| 4                                         | Assignments<br>Save & Close<br>Responsibilities<br>Person<br>Docu, Docu                                                                                                | (Man. Director)<br>( Reload                                                                                                    | 3                                                                                                   | 7 Entries found                                                                                                    |  |
|                                           | Assignments<br>Save Cose<br>Responsibilities<br>Person<br>Docu, Docu                                                                                                   | (Man. Director)<br>Reload                                                                                                    | 3                                                                                                   | 7 Entries found                                                                                                    |  |
|                                           | Assignments<br>Save Cose<br>Responsibilities<br>Person<br>Docu, Docu                                                                                                   | (Man. Director)<br><pre>@ Reload</pre> <pre>v</pre> <pre>%</pre>                                                                                                    | 3                                                                                                   | 7 Entries found                                                                                                    |  |
| 4                                         | Assignments<br>Save Close<br>Responsibilities<br>Person<br>Docu, Docu<br>Role                                                                                          | (Man. Director)<br><pre>     Reload     T     X     Reload     T     X     T     X     T     X     T     X     T     X     T     T     X     T     T     X     T     T     X     T     T     X     T     T</pre>   | sponsibilities                                                                                      | 7 Entries found<br>2<br>Menu                                                                                                |  |
| 4                                         | Assignments<br>Save Close<br>Responsibilities<br>Person<br>Docu, Docu<br>Role<br>Man. Director                                                                         | (Man. Director)<br>( Reload                                                                                                    | sponsibilities<br>ccu Docu                                                                          | 7 Entries found<br>2<br>Menu                                                                                                |  |
|                                           | Assignments<br>Save Cose<br>Responsibilities<br>Person<br>Docu, Docu<br>Nocu<br>Role<br>Man. Director<br>Sales                                                         | (Man. Director)<br>Reload                                                                                                    | esponsibilities<br>vcu Docu<br>vcu Docu                                                             | 7 Entries found<br>Menu<br>Menu                                                                                             |  |
|                                           | Assignments<br>Save Cose<br>Responsibilities<br>Person<br>Docu, Docu<br>Nocu<br>Role<br>Man. Director<br>Sales<br>Logistics                                            | (Man. Director)<br>Reload                                                                                                    | esponsibilities<br>ccu Docu<br>ccu Docu<br>ccu Docu                                                 | 7 Entries found<br>Menu<br>Menu                                                                                             |  |
|                                           | Assignments<br>Save Cose<br>Responsibilities<br>Person<br>Docu, Docu<br>Role<br>Man. Director<br>Sales<br>Logistics<br>Quality                                         | (Man. Director)<br><pre>     Reload      T     X     Reload      T     X     D     D</pre> | asponsibilities<br>cu Docu<br>cu Docu<br>cu Docu<br>cu Docu<br>cu Docu                              | 7 Entries found<br>2<br>Menu<br>2<br>2<br>2<br>2<br>2<br>2<br>2<br>2<br>2<br>2<br>2<br>2<br>2<br>2<br>2<br>2<br>2<br>2<br>2 |  |
| 4                                         | Assignments<br>Save Close<br>Responsibilities<br>Person<br>Docu, Docu<br>Docu, Docu<br>Note<br>Man. Director<br>Sales<br>Logistics<br>Quality<br>Engineering           | (Man. Director)<br>Reload                                                                                                    | esponsibilities<br>ccu Docu<br>ccu Docu<br>ccu Docu<br>ccu Docu<br>ccu Docu                         | 7 Entries found<br>2<br>Menu<br>2<br>2                                                                                      |  |
|                                           | Assignments<br>Save Cose<br>Responsibilities<br>Person<br>Docu, Docu<br>Docu, Docu<br>Role<br>Man. Director<br>Sales<br>Logistics<br>Quality<br>Engineering<br>Service | (Man. Director)<br>Reload                                                                                                    | seponsibilities<br>veu Docu<br>veu Docu<br>veu Docu<br>veu Docu<br>veu Docu<br>veu Docu<br>veu Docu | 7 Entries found<br>2<br>Menu<br>2<br>2<br>2<br>2<br>2<br>2<br>2<br>2<br>2<br>2<br>2<br>2<br>2<br>2<br>2<br>2<br>2<br>2<br>2 |  |

The following is a list of valid message responsibilities:

| Area                    | Description                                    |
|-------------------------|------------------------------------------------|
| Document Approval       | Document processing in the Document            |
| Exchange                | Exchange module                                |
| Point of Contact / Site | Point of Contact for security breaches for the |
| Manager for Darmstadt   | locations Darmstadt and Hohenbrunn.            |
| Point of Contact / Site | Point of Contact for security breaches for the |
| Manager for Gernheim    | Gernheim.                                      |

Important: Where possible, please enter all message responsibilities and keep them up-to-date (for

#### example, personnel changes)

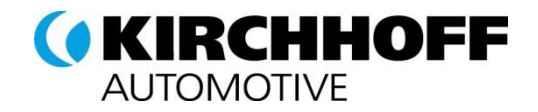

# Category assignment

Enter your portfolio using categories and locations in category assignment. Please click on "4. Category assignment" to assign:

| HHOFF Automotive Home                                                                                                    |
|----------------------------------------------------------------------------------------------------|
| 1. Registration successful<br>Your registration data has been accepted.                                                                                  |
| 2. Account data received / Login successful / Enter additional company data<br>You have logged in to the portal. Please provide additional company data. |
| 3. Contacts<br>Responsibilities for the different areas                                                                                                  |
| 4. Material group assignment<br>Click here to get the list of material groups.                                                                           |
| 5. Fill profile                                                                                                    |
| 6. Publish profile                                                                                                    |
|                                                                                                    |

#### Commodities

🔚 Save 🕀 Expand all 📄 Collapse all 🕦 Please choose only Material Groups that meet with your core busines http://www.kirchhoff-automotive.com/ptEN/company/purchasing/m Commodities 🖃 🗷 non production material 🛨 🔲 Capital 🛨 📃 Equipment 🖃 🗹 Indirect materials 🛨 📃 (welding) gases 🛨 📃 Adhesives E 🖉 CAD-Hardware CAD-Hardware - CAD-Hardware 🗄 📃 CAD-Software 🖃 🗹 Cameras, photo art. 🖉 💿 Cameras, photo art. - Cameras, Photo Articles one. 🛨 🔲 Chemicals-miscell. 🛨 📃 Colours and paint 🛨 📃 Cutting oil (Cooling 🛨 🔲 Energy - miscell. 🛨 📃 Fuels (not f.car/tru

🛨 📃 heating oil

You can select multiple categories belonging to your portfolio that you would like to offer to KIRCHHOFF Automotive, or that you already supply to KIRCHHOFF Automotive. You can open and close the categories by clicking on "+" and "-".

You can enter multiple categories using the checkboxes on the left (square, on the left before the name). Please limit your selection to the most important categories.

You can select your main category using the radio button (circle, on the right before the name). You may only select one.

Please save your selection to move on to the next step.

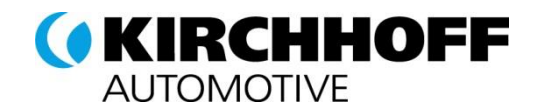

# 4.4 Update and publish profile

In the next step, you must enter further information into the company profile. Please click on "5. Update profile".

| KIRCH          | HOFF Automotive Home                                                                                                    |
|----------------|----------------------------------------------------------------------------------------------------|
| ✓ <sup>1</sup> | . Registration successful<br>Your registration data has been accepted.                                                                                |
| 🗸 2            | Account data received / Login successful / Enter additional company data<br>You have logged in to the portal. Please provide additional company data. |
| ✓ <sup>3</sup> | . Contacts<br>Responsibilities for the different areas                                                                                                |
| ✓ <sup>4</sup> | . Material group assignment<br>Click here to get the list of material groups,                                                                         |
| > 5            | • Fill profile<br>Please give the demanded information in the supplier profile.                                                                       |
| 6.             | Publish profile                                                                                                    |

You will now see a form with further questions. Obligatory fields are marked with " \* ", but please answer every question if possible.

**Important:** You can save your answers at any time. To complete the process and submit your profile to KIRCHHOFF Automotive for review, you must publish the profile at the end. You can change your information after check and approval by KIRCHHOFF Automotive.

| Deutsch English Home Logout<br>Change supplier profile - General                             |                                |  |  |  |
|----------------------------------------------------------------------------------------------|--------------------------------|--|--|--|
| 🔛 Save 🚡 Save & Next 📧 Publish profile 🚕 Print                                               |                                |  |  |  |
| Please fill ALL mandatory fields in ALL category     Mandatory fields filling progress: 100% | ies before clicking 'Publish'! |  |  |  |
| General                                                                                      |                                |  |  |  |
| Acceptance T&C*                                                                              | Agree •                        |  |  |  |
| Founding year                                                                                | 0                              |  |  |  |
| In automotive business since*                                                                | 143                            |  |  |  |
| Physical size of plant 123                                                                   | in m2                          |  |  |  |
| EDI capable*                                                                                 | Yes <b>T</b>                   |  |  |  |
| Employees                                                                                    |                                |  |  |  |
| Total* 123                                                                                   | 1.312                          |  |  |  |
|                                                                                              |                                |  |  |  |
| Do you operate in the European Union?                                                        | T                              |  |  |  |

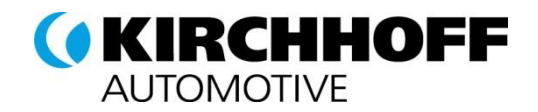

# 4.5 Complete registration

By publishing your profile, the information is sent to KIRCHHOFF Automotive to be checked.

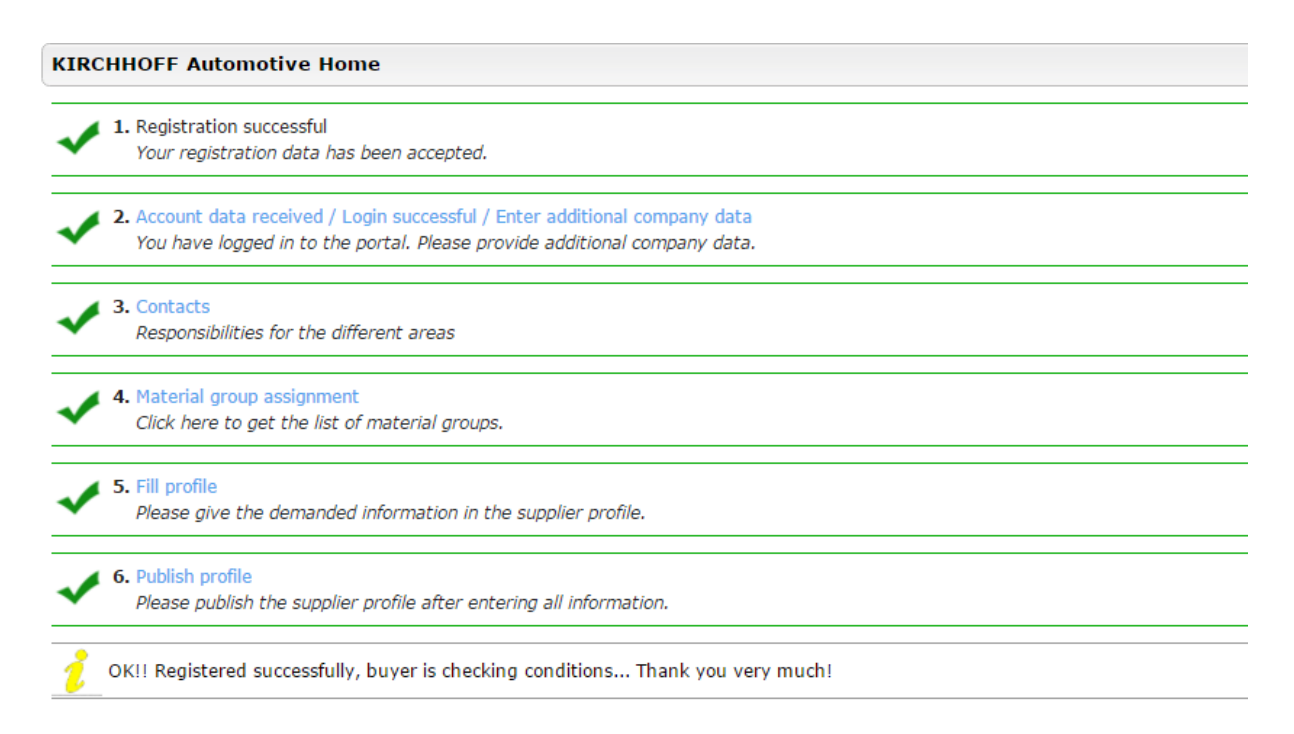

If you are accepted as a supplier and your profile is approved, you will receive notification of this. If not, you will be informed of the rejection by email.

You can view the information you have entered at any time using the navigation in the Supplier Portal.

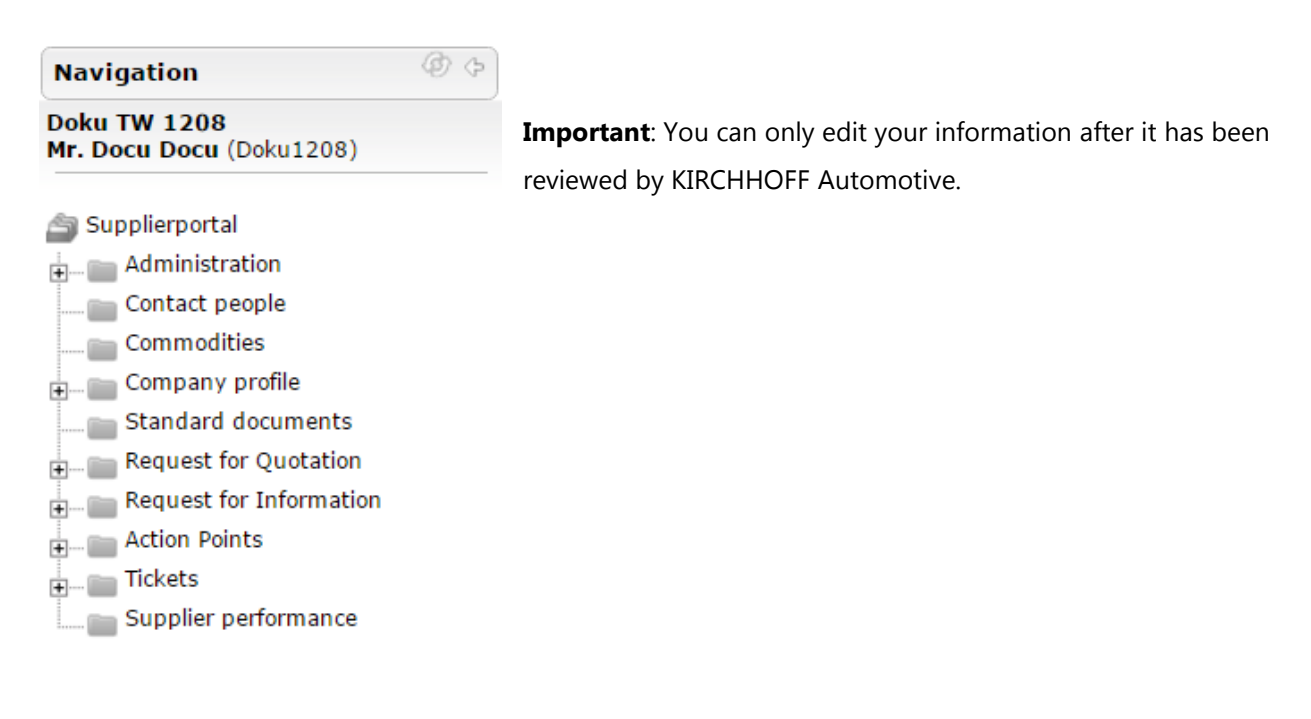

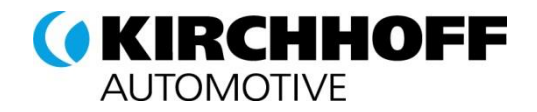

# 5 Ongoing data maintenance

Please keep your data up-to-date in the SESS and make necessary changes at regular intervals.

# 5.1 Company and contact information

Changes to the company and contact information should be made as soon as they become effective. This helps us to keep your information up-to-date in our system. The Administration chapter explains how to change company and contact information.

# 5.2 Categories

Please inform us when your product and service portfolio changes. You can add or delete categories in the categories area. You can save your changes by clicking "Save". Every time you change this information, a notification is sent to KIRCHHOFF Automotive.

#### **KIRCHHOFF** AUTOMOTIVE

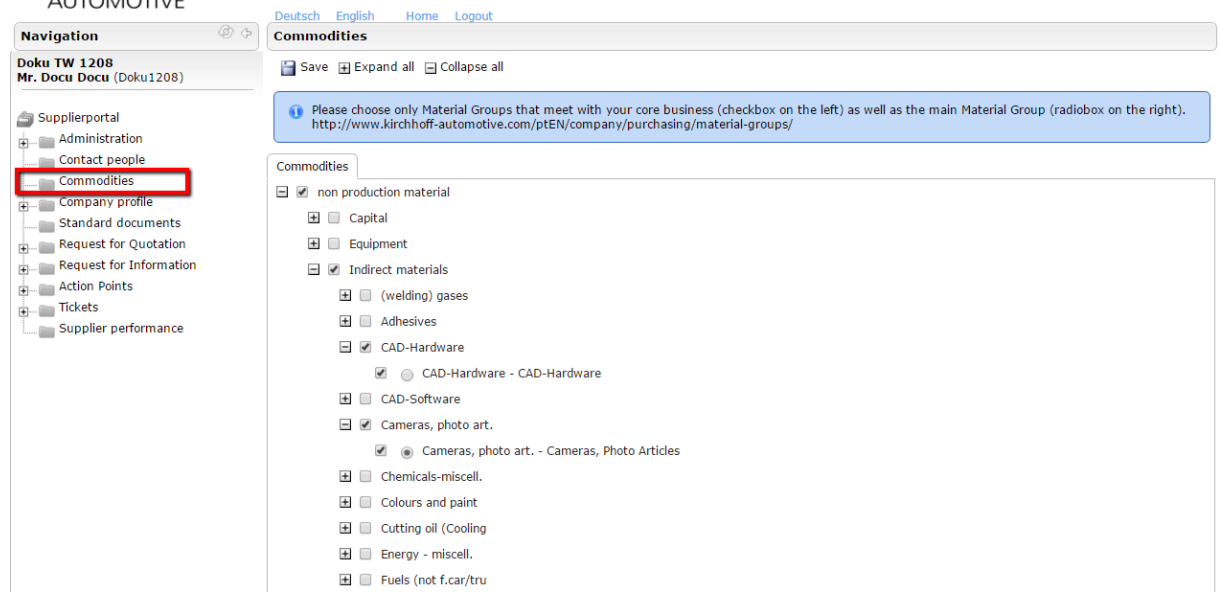

# 5.3 Profile information

You can make changes to your profile at any time in the company profile area. You can also save changes while working on them before you publish your changes to be seen by KIRCHHOFF Automotive. In addition to this, the system will request you to update your information at regular intervals.

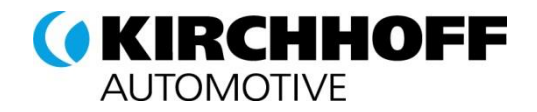

# 6 Standard documents

In the standard documents area, you will find relevant documents provided by KIRCHHOFF Automotive, including the supplier handbook, important work documents, and templates.

**Important:** Please check whether new or updated standard documents have become available, on a regular basis.

| Deutsch Eng        | glish Home | Logout           |          |                                         |  |  |
|--------------------|------------|------------------|----------|-----------------------------------------|--|--|
| Standard documents |            |                  |          |                                         |  |  |
|                    |            |                  |          | 7 Entries found.                        |  |  |
|                    |            |                  |          | (s) (s) (s) (s) (s) (s) (s) (s) (s) (s) |  |  |
|                    | Area       | Description      | File     | Version                                 |  |  |
| Quality            |            | CQI-11 Plating   | <b>N</b> | 1                                       |  |  |
| Quality            |            | CQI-12 Coating   | <u>\</u> | 1                                       |  |  |
| Quality            |            | CQI-15 Welding   | <u>\</u> | 1                                       |  |  |
| Quality            |            | CQI-23 Molding   | <b>\</b> | 1                                       |  |  |
| Quality            |            | CQI-9 Heat Treat | <b>S</b> | 2                                       |  |  |

# 7 Workflows / Tickets

In the tickets module, KIRCHHOFF Automotive allows you to start your own processes and workflows with KIRCHHOFF Automotive. The following describes the basic functions and individual workflows.

# 7.1 Basic functions

You will find the ticket module under log-in in the left navigation bar:

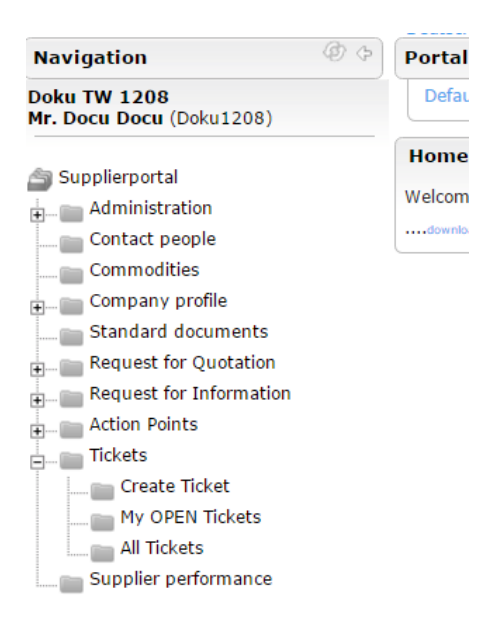

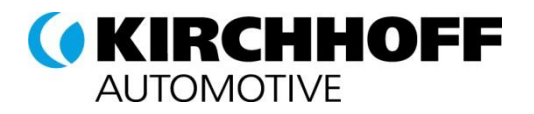

The following table explains the actions:

| Action      | Description                                                       |  |  |
|-------------|-------------------------------------------------------------------|--|--|
| My tickets  | This list contains all tickets that you have created or that have |  |  |
|             | been assigned to you.                                             |  |  |
| All tickets | This list contains all tickets for your company.                  |  |  |

### 7.1.1 Ticket lists

The system has two lists. In "My tickets", you will see all the tickets you have created or that have been assigned to you. The "all tickets" list contains all tickets for your company.

All lists then show open tickets only. Activate "Show all historic tickets" to see closed tickets.

Using the paging function above, you can choose the number of inforecords shown (click on "i") or scroll through pages.

The search searches all visible information, e.g. the ticket ID and subject.

| Show All Historical Tickets | Find                               |
|-----------------------------|------------------------------------|
| My OPEN Tickets (6)         | ۷                                  |
|                             | (8) (8) <b>1</b> /2 <b>(</b> ) (8) |

# 7.1.2 Edit tickets

If you are involved in a KIRCHHOFF Automotive process, you will receive an email. After you have opened the ticket, you can edit it and then send it back to KIRCHHOFF Automotive.

Required fields are marked as such and must always be entered.

Most workflows can be saved while you work on them or sent directly to KIRCHHOFF Automotive. Select an action and save it.

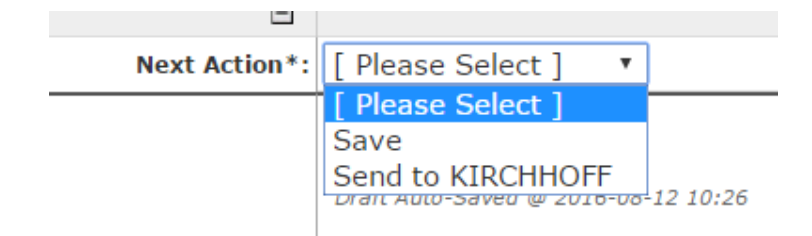

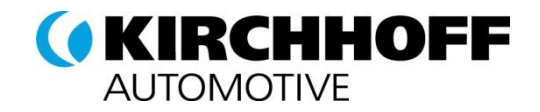

# 8 Request for Quotation – RFQ

#### 8.1 RFQ Overview

All requests are show under "Requests / RFQs", your own under "My RFQs" and all RFQs for your

company under "Company RFQs"

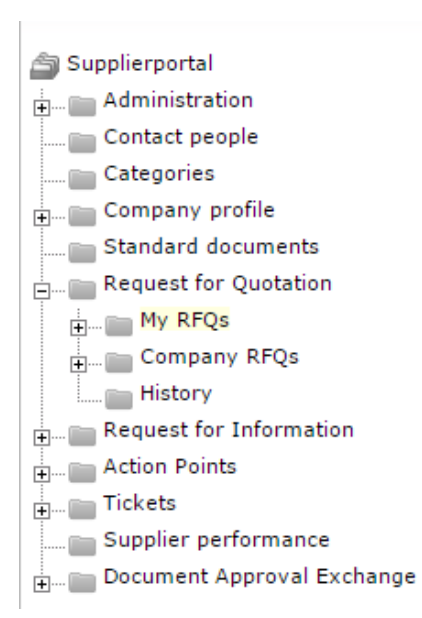

For both areas there are standard filters.

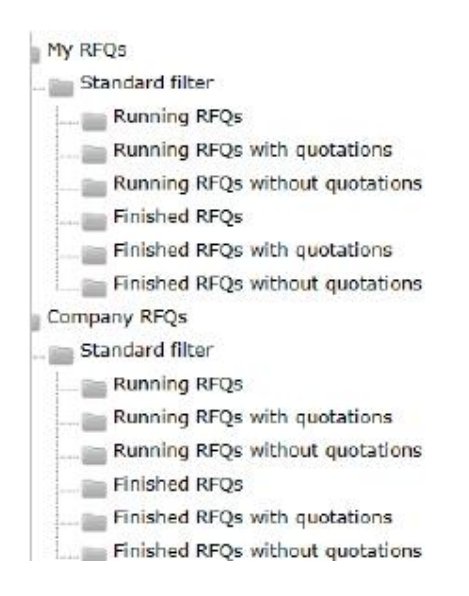

#### To check new your own RFQ click on "My RFQs" and following list appears:

| Mena | RFQ No. | Version | Name                        | Status | Iten # | Quote deadline   | Quote Status | Managed by |
|------|---------|---------|-----------------------------|--------|--------|------------------|--------------|------------|
| = 2  | 293     | 1       | 0020200_01280031_RPQ-Manual | 0      | 2      | 2015-04-08 23:59 | 000          | Invitee    |
|      |         |         |                             |        |        |                  | •            |            |

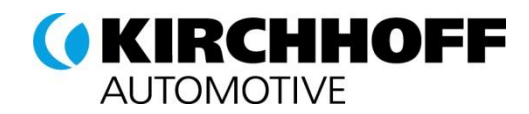

# 8.2 RFQ

By chosen the folder icon under Menu in RFQ Overview you will be forwarded to the RFQ details.

| Column         | Column Description                                                |
|----------------|-------------------------------------------------------------------|
| Menu           | Folder to open the RFQ                                            |
|                | People to forward the RFQ to another user (of your company)       |
| RFQ No.        | serial number of KIRCHHOFF RFQs                                   |
| RFQ Version    |                                                                   |
| Name           | RFQ Name                                                          |
| Status         | RFQ Status                                                        |
|                | Planned                                                           |
|                | Running                                                           |
|                | Checking                                                          |
|                | 📀 Done                                                            |
|                | 📵 Cancelled                                                       |
| Item #         | Number of positons                                                |
| Quote deadline | Quote <b>before</b> this date is reached                          |
| Quote status   | Open Open                                                         |
|                | Quoted                                                            |
|                | ooo Accepted                                                      |
|                | ••• Declined                                                      |
| Managed by     | User name of the recipient in your company, if you chose "my RFQ" |
|                | you will see your RFQs otherwise also RFQs for your colleagues.   |
|                | It is only allowed to quote for "your own RFQs".                  |

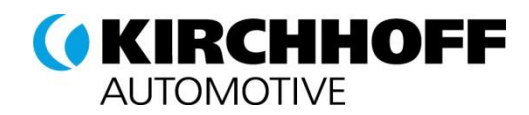

# 8.2.1 Documents

Here are several areas (boxes), which will be explained now. In order being able to see the complete contents of each blue box, please click on the + icon

| English 🔻                                                                                                    | 💷 Logged in as 🔒 Log                                                                                                    | out                                                                                                    |                                        |                                                                                 |                                                           | CHHOFE<br>OTIVE               |
|----------------------------------------------------------------------------------------------------|----------------------------------------------------------------------------------------------------|----------------------------------------------------------------------------------------------------|----------------------------------------|---------------------------------------------------------------------------------|-----------------------------------------------------------|-------------------------------|
| RFQ title:<br>RFQ Note:<br>Deadline:<br>Status:<br>Timezone:<br>Date Format:                                                                      | RFQ Raw Sample Internal<br><b>30-12-2016 23:59</b><br>Checking<br>Germany / Berlin<br>12-01-2017 12:06                                                                                                    | RFQ No.:<br>Version:                                                                                                    | 65<br>2                                | Purchaser:<br>Telephone:<br>Mobile phone:<br>Fax:<br>E-Mail:<br>Decimal Format: | Kirchhoff Admin<br>12345678910<br>N/A<br>N/A<br>12.345,68 | om A                          |
| The RFQ is                                                                                                    | currently not in status running!                                                                                                    |                                                                                                    |                                        |                                                                                 |                                                           |                               |
| 1. Documents                                                                                                    | lessage Portal (0)                                                                                                    |                                                                                                    |                                        |                                                                                 |                                                           |                               |
| <ul> <li>These are<br/>If a docur<br/>Some att.<br/>If so plea</li> <li>If you hav</li> <li>1268 (9:<br/>You may a</li> <li>Hide infol</li> </ul> | e the documents that are attached to this RFQ. Ple<br>ment is marked bold then it is required to open it b<br>achments may require you to accept them.<br>use use the checkboxes to mark the documents as a<br>ve any further questions about POOL4TOOL, you m<br>00 AM to 5:00 PM EST), Asia: +65-656 280 60 (s<br>also contact the support by mail at support@pool4<br>boxes for this session. | ase click on the names to ope<br>lefore proceeding to the next<br>accepted.<br>ay contact our Support Hotlin<br>1:00 AM to 5:00 PM SGT)<br>tool.com. | in them.<br>step.<br>e on weekdays und | ler: Europe: +43-1-80 410                                                       | <b>50</b> (9:00 AM to 5:00 PM CET), Am                    | <b>B</b><br>erica: +1-248-434 |
| General Docum                                                                                                    | nents                                                                                                    | 12.0.1                                                                                                    |                                        |                                                                                 |                                                           |                               |
| 1.                                                                                                    | Purchasing -<br>Do You Agree? — 🖉 @ 2016-11                                                                                                    | easibility Commitment (<br>-22 08:02:31                                                                                                    | (F-AM 006 Supplier Tel                 | am Feasibility Commitment.xlsx - 6                                              | С                                                         |                               |
|                                                                                                    | A You have alreay sent                                                                                                    | back this quotation @ 22-11-2                                                                                                    | 2016                                   | )                                                                               |                                                           |                               |

#### Area [A]

There are shown several header details for this RFQ, but also the contact details of the RFQ creator. If you have any question regarding this request, please contact this person directly by email or by phone or use the "Message Portal" function [D] to send a message directly over POOL4TOOL.

#### Area [B]

In each tab there is a box with a short description of what needs to be done in this window and the support email address and telephone number for any support or help.

#### Area [D]

The first action is required here.

There are general documents like the Purchase Supply Conditions, etc., but KIRCHHOFF is able to provide the technical documents here as well.

- Bold marked documents need to be open
- Documents with question "Do you agree" need to be confirmed.

If you have already confirmed this document in a former RFQ the checkbox is selected by default and the timestamp of this confirmation is shown here.

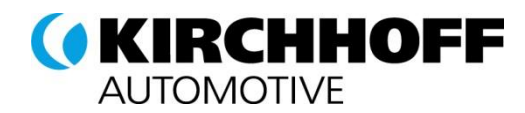

If you have opened and/or agreed the necessary documents you are able to go to the "Next Step".

If you cannot agree please get in contact with the shown Kirchhoff Automotive persons.

If you want to decline the entire RFQ it can be done directly in this first tab by choosing "Decline RFQ".

But it is advisable to check all details first (Next Step) and decline later or maybe on item line level only.

# 8.2.2 Message Portal (Area D)

You are able to send a message to the creator of this request directly.

| +/- Subject                       | From                            | То |
|-----------------------------------|---------------------------------|----|
| 17 Subject                        |                                 | 10 |
|                                   |                                 |    |
|                                   |                                 |    |
| To*: KIRCHHOFF Automotive , Admin | Kirchhoff (kirchhoff.p4t.admin) |    |
| Subject*:                         |                                 |    |
| Subject                           |                                 |    |
|                                   |                                 |    |
|                                   |                                 |    |
|                                   |                                 |    |
|                                   |                                 |    |
| T4*-                              |                                 |    |
| Text*:                            |                                 |    |
|                                   |                                 |    |
|                                   |                                 |    |
|                                   |                                 |    |
|                                   |                                 |    |
|                                   |                                 |    |
| 🚺 Send                            |                                 |    |
|                                   |                                 |    |

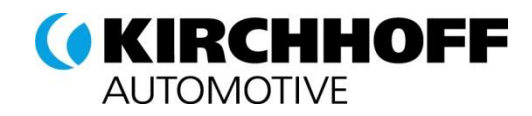

# 8.2.3 General

The second tab with general data appears after confirming the documents in first tab. Area [A] & [B] did not change.

| RFQ title:<br>RFQ Note:<br>Deadline:<br>Status:<br>Timezone:<br>Date Format:                                                                                                    | RFQ Raw Sample Internal<br>3 <b>0-12-2016 23:59</b><br>Checking<br>Germany / Berlin<br>12-01-2017 12:17                                                                                                    | RFQ No.:<br>Version:        | 65<br>2 | Purchaser:<br>Telephone:<br>Mobile phone:<br>Fax:<br>E-Mail:<br>Decimal Format: | G<br>Kirchhoff Admin<br>12345678910<br>N/A<br>N/A<br>michael.mihalik@pool4tool.com |  |  |
|----------------------------------------------------------------------------------------------------|----------------------------------------------------------------------------------------------------|-----------------------------|---------|---------------------------------------------------------------------------------|------------------------------------------------------------------------------------|--|--|
| The RFQ is currently not                                                                                                    | in status running!                                                                                                    |                             |         |                                                                                 |                                                                                    |  |  |
| 1. Documents 2. General                                                                                                    | 3. Quote 4. Send Back Mess                                                                                                    | sage Portal (0)             |         |                                                                                 |                                                                                    |  |  |
| The Quotation Setting<br>If values are grayed-o<br>Your contact details an<br>Please check them and<br>If you have any furthe<br><b>1268</b> (9:00 AM to 5:0<br>You may also contact I<br>Hide infoboxes for this | <ul> <li>The Quotation Settings show a summary of your basic data.</li> <li>If values are grayed-out, they are provided for your information and cannot be changed.<br/>Your contact details are listed in the Supplier Information.</li> <li>Please check them and correct the data if necessary!</li> <li>If you have any further questions about POOL4TOOL, you may contact our Support Hotline on weekdays under: Europe: +43-1-80 410 50 (9:00 AM to 5:00 PM CET), America: +1-248-434 1268 (9:00 AM to 5:00 PM EST), Asia: +65-656 280 60 (9:00 AM to 5:00 PM SGT)<br/>You may also contact the support by mail at support@pool4tool.com.</li> <li>Hide infoboxes for this session.</li> </ul> |                             |         |                                                                                 |                                                                                    |  |  |
| Quotation Settings                                                                                                    |                                                                                                    |                             |         |                                                                                 |                                                                                    |  |  |
| Currency*:                                                                                                    | EUR - Euro 🔻                                                                                                    |                             |         |                                                                                 |                                                                                    |  |  |
| Payment Conditions:                                                                                                    | P050 (2nd day 2n                                                                                                    | d month after delivery net) | Ŧ       |                                                                                 | C                                                                                  |  |  |
| Delivery Conditions:                                                                                                    | DDP (Delivered D                                                                                                    | uty Paid) 🔻                 |         |                                                                                 | C                                                                                  |  |  |
| Delivery address:                                                                                                    | Destination                                                                                                    |                             |         |                                                                                 |                                                                                    |  |  |
| Supplier Information                                                                                                    |                                                                                                    |                             |         |                                                                                 |                                                                                    |  |  |
| Company Name*:                                                                                                    | Test Supplier IM                                                                                                    | Test Supplier IM            |         |                                                                                 |                                                                                    |  |  |
| Person Name*:                                                                                                    | Sprudel Klara                                                                                                    | Sprudel Klara               |         |                                                                                 |                                                                                    |  |  |
| E-Mail*:                                                                                                    | ingo.meyer@pool-                                                                                                    | 4tool.com                   |         |                                                                                 |                                                                                    |  |  |
| Telephone:                                                                                                    | Country Area N                                                                                                    | lumber                      |         |                                                                                 |                                                                                    |  |  |

Area [D] - Quotation Settings & Supplier Information

The quotation settings are defined by the KIRCHHOFF; the supplier can change the settings, if allowed..

- **Currency**: is editable by supplier, please choose your preferred currency for this offer.
- **Payment & Delivery Condition**: is not editable. If you have already agreed payment and delivery terms with Kirchhoff Automotive, this terms will be taken here, otherwise please offer to Kirchhoff Automotive standard delivery terms
- **Delivery address**: If all items are requested for the same delivery address the address will be shown here, otherwise you can check the requested delivery address on item line level in the next step.

Supplier Information: If you have logged on with an one-time account (one-time user and password), you are able to change your contact data here, but if you have a FIX POOL4TOOL account, please adjust your user data in the administration area. To confirm your data click on "next Step".

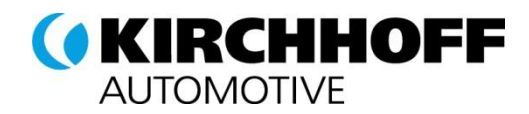

I

# 8.2.4 Quote

According to the RFQ mode (default or multiposition), which can be selected by Kirchhoff Automotive, the view in tab 3. Quote is different.

# 8.2.5 Quote Mode Default

The requested item lines are shown in the third tab Quote. In the default mode each position is shown and has to be opened and quoted one by one.

| RFQ title:<br>RFQ Note:<br>Deadline:<br>Status:<br>Timezone:<br>Date Format:<br>RFQ/Projektnummer:<br>RFQ/Project:                                                                          | RFQ_P001289_BIP002025.01_2014<br><b>11-01-2018 23:59</b><br>Running<br>Germany / Berlin<br>12-01-2017 15:41<br>P001289<br>P                                                                                                    | 1214 RFI<br>Ver                                                                                                    | Q No.:<br>rsion:                                              | 75 Purchaser:<br>2 Telephone<br>Mobile ph<br>Fax:<br>E-Mail:<br>Decimal Forma | ::<br>one:<br>at: | 12345678910<br>N/A<br>N/A<br>12.345,68 | I.com              |
|----------------------------------------------------------------------------------------------------|----------------------------------------------------------------------------------------------------|----------------------------------------------------------------------------------------------------|---------------------------------------------------------------|-------------------------------------------------------------------------------|-------------------|----------------------------------------|--------------------|
| Technical Support:                                                                                                    | # Last name<br>1 I                                                                                                    | First Name<br>Tobias                                                                                                    | Category                                                      |                                                                               | E-Mail            | hoff-                                  | Tel                |
| 1. Documents 2. General<br>The sending your off<br>If documents are at<br>Please click on Quot<br>If you have any furt<br>1268 (9:00 AM to 5<br>You may also contar<br>Hide infoboxes for t | 3. Quote 4. Send Back Me<br>uired articles are listed.<br>er it is necessary to submit a quote f<br>tached to the enquired articles you n<br>e to retrieve further details and subm<br>ner questions about POOL4TOOL, you<br>00 PM EST), Asia: +65-656 280 60<br>t the support by mail at support@po<br>his session. | ssage Portal (0)<br>or all articles that are marke<br>hay either open them here on<br>nit your quote.<br>may contact our Support Hi<br>0 (9:00 AH to 5:00 PM SGT)<br>ol4tool.com. | ed as required.<br>r later during the q<br>otline on weekdays | uotation process.<br>under: Europe: +43-1-80 410                              | 50 (9:00 AM)      | to 5:00 PM CET), Ar                    | nerica: +1-248-434 |
| 1 Requested Position # Menu                                                                                                    | s<br>Files Material Number                                                                                                    | Name                                                                                                    | Price Breaks                                                  | Quantity Unit                                                                 | Price Unit        | Required Info                          | Customer N         |
| 1 Upen Position                                                                                                    | 000000865752                                                                                                    | ed/press in square                                                                                                    | e 1 :                                                         | LOO.000,00 PCs (annual volume)                                                | 1.000             | - 0                                    | 771-S30            |

The position list contains the following columns:

- Menu: Icon "Open Positon" to quote
- Files: click on to open attached files. To download all files of all positions you can click on in the task bar.
- Material Number: Kirchhoff Automotive Material Number
- Name: Kirchhoff Automotive Material Description
- Price Breaks: If there are more than two price breaks per position you have a quick check function (mouse over).
- Quantity: Requested Quantity
- Unit: Unit and Type

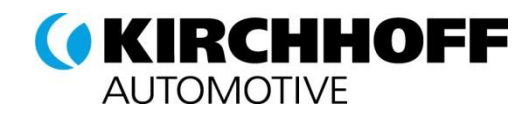

- Price Unit: Price Unit
- Info: The button can be used to check more details of the item line, e.g. the plant
- Required: If this is marked it is necessary to send the offer for this item
- Quoted: Quoted status

To quote the item click on "Open Position".

Depending on the structure of the item the Position look always a little bit different. In the opened position each opened field can be entered. Mandatory fields must be entered before proceeding to the next position.

| Position Information    |                                                                                                    |                              |  |
|-------------------------|----------------------------------------------------------------------------------------------------|------------------------------|--|
| Position Number:        |                                                                                                    | 1/1                          |  |
| Material Number:        |                                                                                                    | 65752000101                  |  |
| 1 Decumente 2 Conecol   | 2 Quete 4 Sand Pack Massage Partal (0)                                                                                         |                              |  |
| 1. Documents 2. General | A Selu Back Message Portar(0)                                                                                                  |                              |  |
| Note:                   | Please quote alternative other coating.                                                                                        |                              |  |
| Shipping address:       | KI Automotive DE Attendorn,<br>In der Stesse,<br>57439 Attendorn,<br>DE                                                        |                              |  |
| Quote                   |                                                                                                    |                              |  |
| Format                  | Decimal : 1.234,56<br>Date : DD-MM-YYYY                                                                                        |                              |  |
| Price Unit: (int)       | 1.000                                                                                                    |                              |  |
| ± information:          |                                                                                                    |                              |  |
| ± I information:        |                                                                                                    |                              |  |
| ± eak down:             |                                                                                                    |                              |  |
| I quote information:    |                                                                                                    |                              |  |
| General Field           |                                                                                                    |                              |  |
| Attachments:            |                                                                                                    |                              |  |
|                         | Datei auswählen Keine ausgewählt                                                                                               | Maximum 128MB                |  |
|                         |                                                                                                    |                              |  |
| Comments:               |                                                                                                    |                              |  |
| Additional information  |                                                                                                    |                              |  |
|                         | If possible, prefill identical fields on the next po If possible, prefill identical fields on all positions Save & Next Back t | nsition?<br>;?<br>o Overview |  |

After entering all fields click "Save & Next" in order to proceed to the next position or if this was the last position to the "Send Back" tab directly.

Click on "Decline & Next" at the end of the page to decline one position.

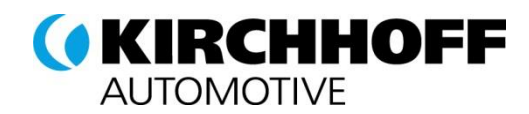

# 8.2.6 Quote Mode Multiposition

In the Multiposition mode the excel file which include the detailed data for the request is directly shown after pressing the "Quote" Butten at the bottom of the overview.

| Rec | ents 2. General 3<br>For sending your offer it<br>If documents are attache<br>Please click on Quote to<br>If you have any further q<br><b>1268</b> (9:00 AM to 5:00 P<br>You may also contact the<br>Hide infoboxes for this se | , Quote<br>is necess<br>ed to the e<br>retrieve fi<br>uestions a<br>M EST), A<br>support<br>ession. | 4. Send Back<br>ary to submit a quoi<br>enquired articles yo<br>urther details and s<br>about POOL4TOOL,<br>sia: +65-656 280<br>by mail at support@ | Message Portal (0)<br>te for all articles that<br>u may either open the<br>uubmit your quote.<br>you may contact our 5<br>0 60 (9:00 AM to 5:00<br>©pool4tool.com. | are marked as ree<br>m here or later d<br>Support Hotline or<br>PM SGT) | quired.<br>uring the quotation p<br>n weekdays under: Ei | vrocess.<br>vrope: <b>+43-1-80</b> | <b>410 50</b> (9:00 A | M to 5:00 PM CE | T), America: - | +1-248-434 |
|-----|----------------------------------------------------------------------------------------------------|----------------------------------------------------------------------------------------------------|----------------------------------------------------------------------------------------------------|----------------------------------------------------------------------------------------------------|-------------------------------------------------------------------------|----------------------------------------------------------|------------------------------------|-----------------------|-----------------|----------------|------------|
| #   | Menu                                                                                                    | Files                                                                                               | Material Nur                                                                                                    | mber                                                                                                    | Name                                                                    |                                                          | Price Breaks                       | Quantity              | Price Unit      | Required       | Quoted?    |
| 1   | 🖕 Open Position                                                                                                    |                                                                                                    | 000000000000012                                                                                                    | 2847                                                                                                    |                                                                         | Art.914241                                               | 1                                  | 50,00                 | 1.000           |                | ?          |
| 2   | 🖕 Open Position                                                                                                    |                                                                                                    | 00000010002000                                                                                                    | 0001                                                                                                    |                                                                         | 'enia kupowany                                           | 1                                  | 1,00                  | 1.000           |                | ?          |
| 3   | a Open Position                                                                                                    |                                                                                                    | 000000010002000                                                                                                    | 0201                                                                                                    |                                                                         | 'enia kupowany                                           | 1                                  | 1,00                  | 1.000           | -              | ?          |
|     |                                                                                                    |                                                                                                    |                                                                                                    |                                                                                                    |                                                                         |                                                          |                                    |                       |                 |                |            |
|     |                                                                                                    |                                                                                                    |                                                                                                    |                                                                                                    |                                                                         |                                                          |                                    |                       |                 |                |            |

Depending on the used quote mode this picture looks different in Area "Quote". In the actual example there is an excel file which need to be filled offline. Please follow the four steps as described below.

| 1. Documents 2. General 3. | Quote 4. Send Back Message Portal (0)                                                                                                    |
|----------------------------|----------------------------------------------------------------------------------------------------|
| Excel Quotation:           |                                                                                                    |
|                            | <ol> <li>Click on the link and save the file to your Desktop.</li> <li>P4T_excel_guotation_r73_v2_q45143.xls(32.5 Kb)</li> <li>Open the file you just saved with Excel and fill the template according to your quotation.</li> <li>Save the file and close Excel - The Format must stay Excel 97-2003 *.xls !</li> <li>Click on the button and choose the file you just saved.</li> <li>Datei auswählen Keine ausgewählt</li> </ol> |
|                            | Save Save & Next                                                                                                    |
|                            | ·                                                                                                    |

With the first step (click on the link) another window with the excel file appears. Click again on the download file to open the xls.

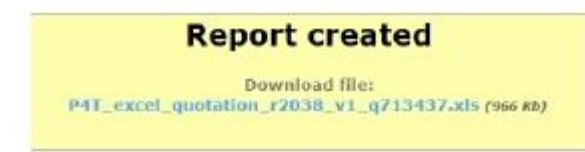

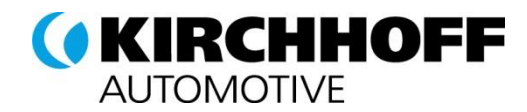

When you have finished filling the form you are able to upload the excel file to POOL4TOOL again:

- 1. Mandatory fields need to be filled!
- 2. The Excel format must stay as .xls (Excel 97-2003).

In order to upload the quoted Excel again to the system select the file which should be uploaded.

Click on "Save & Next" and you will be forwarded to tab 4. Send Back directly.

| L. Documents | 2. General | 3. Quote             | 4. Send Back                                                                       | Message Portal (0)                                                                                                    |
|--------------|------------|----------------------|------------------------------------------------------------------------------------|----------------------------------------------------------------------------------------------------|
| Excel Quota  | tion:      |                      |                                                                                    |                                                                                                    |
|              |            | 2.<br>2.<br>3.<br>4. | Click on the lin<br>c 🗐 p<br>Open the file y<br>Save the file a<br>Click on the bu | nk and save the file to your Desktop.<br>P4 <u>T_excel_quotation_r2038_v1_q713437.xls</u> (964 Xb)<br>you Just saved with Excel and fill the template according to your quotation,<br>and close Excel - The Format must stay Excel 97-2003 *.xls I<br>utton and choose the file you just saved. |
|              |            |                      | o C:\Use                                                                           | ars\g019248\Dawn Durchauchen                                                                                                    |

#### 8.2.7 Send back

After all items have been quoted the RFQ has to be sent back to Kirchhoff Automotive in order to finish the quotation. Please insert your internal "Supplier Quote Number" and "Your Sign" and click on "Send Quote to Customer".

Please note that your quote cannot be changed after sending!

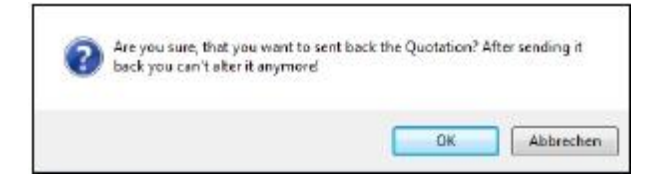

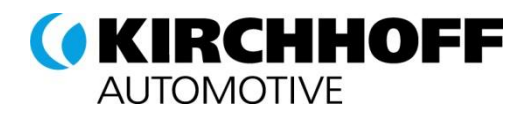

# 9 Request for Information – RFI

#### 9.1 RFI Overview

Request for information are used to retrieve general information from suppliers. The supplier is notified via e-mail about a new RFI.

After logging in, the supplier finds the "Request for Information" item in the navigation area on the left-hand side. Under "New" you will see current / new RFIs, which have not yet been answered.

| 🖄 Su     | pplierportal            |
|----------|-------------------------|
| ÷        | Administration          |
|          | Contact people          |
|          | Categories              |
| ÷ 🖿      | Company profile         |
|          | Standard documents      |
| ÷ 🖿      | Request for Quotation   |
|          | Request for Information |
| ÷        |                         |
| <b>+</b> | 💼 Answered              |

The RFI is opened showing the documents of the RFI. Documents that must be opened are marked in bold, those that have to be agreed have to be cheeked additionally (Do you agree?).

| RFI: Samp | le RFI  |      |                       |                       |                  |                   |      |  |
|-----------|---------|------|-----------------------|-----------------------|------------------|-------------------|------|--|
| Documents | Answers |      |                       |                       |                  |                   |      |  |
|           |         | Area | Description           | Version Contract Comm | nents Must Agree | File              | Menu |  |
|           |         | Cove | er Letter             | 1                     |                  | $\langle \rangle$ | Q    |  |
|           |         | Non  | -Disclosure-Agreement | 1                     | Do you agree? 🔲  | $\langle \rangle$ | 0    |  |
|           |         |      |                       |                       |                  |                   |      |  |
|           |         |      |                       | Next                  |                  |                   |      |  |

Please take a look at all documents and attachments, as they are relevant for the further procedure.

# 9.2 Answering an RFI

After clicking the "Next" button in the document session the RFI questions are opened. Each page shows the degree of answered question (percent) that are already answered using the progress bar. In addition, you can see exactly how many more pages follow.

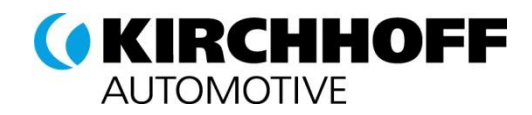

| RFI: Sample RFI                                                                                     |                                  |
|----------------------------------------------------------------------------------------------------|----------------------------------|
| Documents Answers                                                                                   |                                  |
| Continue                                                                                            |                                  |
|                                                                                                    | 50 %                             |
|                                                                                                    |                                  |
|                                                                                                    | S Next                           |
|                                                                                                    | 1 2                              |
|                                                                                                    |                                  |
| 1. General Information                                                                              |                                  |
| 1.1. Company name<br>What's the name of the company                                                 |                                  |
| 1.2. # of employees<br>What's the number employees working for<br>your company?                     |                                  |
| ?                                                                                                   | Comment:                         |
| 1.3. Revenue 2015 (EUR)<br>Please enter the revenue of 2015 (EUR)                                   |                                  |
|                                                                                                    | Comment:                         |
| <ol> <li>1.4. Financial Report 2015</li> <li>Please attache a financial report for 2015.</li> </ol> | Datei auswählen Keine ausgewählt |
|                                                                                                    | Comment:                         |
| 1.5. Production Regions<br>In which regions do you have production?                                 | Europe V                         |
|                                                                                                    | S Next                           |
| Comments:                                                                                           |                                  |
| My RFI Kommentar                                                                                    |                                  |

Please answer all questions and proceed to the next page.

As soon as all the questions are answered the questionnaire can be send back to Kirchhoff Automotive.

Now the new tab "Send back" appears in the upper area and all questions are shown in read mode. Af course the supplier is able to revise the answers using the "Answers" tab.

If all answers are answered and all documents are processed the RFI can be send back using the action "Send" in the "Send Back" tab.

| cuments Answers Send back                                                              |                |
|----------------------------------------------------------------------------------------|----------------|
|                                                                                        | 50 %           |
|                                                                                        | Next           |
|                                                                                        |                |
|                                                                                        |                |
| 1. General Information                                                                 |                |
| 1.1. Company name<br>What's the name of the company                                    | 12             |
| <b>1.2. # of employees</b><br>What's the number employees working for<br>your company? | 12             |
| ?<br><b>1.3. Revenue 2015 (EUR)</b><br>Please enter the revenue of 2015 (EUR)          | 12<br>Comment: |
| 1.4. Financial Report 2015<br>Please attache a financial report for 2015.              | Comment:       |
| 1.5. Production Regions<br>In which regions do you have production?                    | Europe •       |
|                                                                                        | Next)          |
| omments:                                                                               |                |

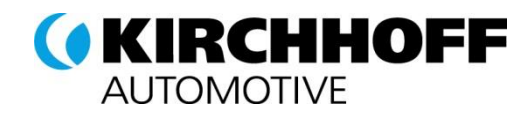

# 10 Action points

The Actions Points module provides task management that is used to keep track of actions, especially for suppliers. Tasks are defined and assigned by KIRCHHOFF. KIRCHHOFF is the "owner" of an action point and the supplier is the "resource".

# 10.1 Basic functionalities

You will find the Action Points module in the left navigation section:

| Navigation                                            | @ \$ |
|-------------------------------------------------------|------|
| Test Supplier IM<br>Mr. Toni Tester (toni.tester.ka.1 | .)   |
| Supplierportal                                        |      |
| 🛓 📷 Administration                                    |      |
| 📷 Contact people                                      |      |
| 📷 Commodities                                         |      |
| Company profile                                       |      |
| 📷 Standard documents                                  |      |
| Request for Quotation                                 |      |
| 🗄 📷 Request for Information                           |      |
| Action Points                                         |      |
| 📷 Owner                                               |      |
| 📷 Resource                                            |      |
| Lists                                                 |      |
| i Tickets                                             |      |
| Supplier performance                                  |      |

The following table describes the actions that are available:

| Action   | Description                                                                                                    |
|----------|----------------------------------------------------------------------------------------------------|
| Owner    | As KIRCHHOFF is always the owner of the action points, this list will<br>always stay empty.<br>The list can therefore be ignored.          |
| Resource | This list contains actions that are assigned to you as a supplier.                                                                         |
| Lists    | Action points can be grouped into action points lists.<br>This link provides all actions point lists that are assigned to the<br>supplier. |

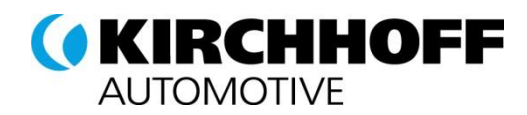

# 10.1.1 Action point resource list

The list Action Points -> Resources contains actions that are assigned to a supplier. After opening the link from the navigation bar, you will see all relevant Action Points:

| Actio | onpoints assi | gned                       |            |        |             |                  |                    |      | ?            |
|-------|---------------|----------------------------|------------|--------|-------------|------------------|--------------------|------|--------------|
|       |               |                            |            |        |             |                  |                    | 10 E | ntries found |
|       |               |                            |            |        |             |                  |                    |      | 7            |
| 1     | #             | Title                      | Due        | Status | Resource    | Company          | List               | Prio | Menu         |
|       |               | Test Mail<br>descr         | 2016-06-24 | •      | Toni Tester | Test Supplier IM | Test Not. List     | 3    |              |
|       | ÷ 2303.00;    | New Mail                   | 2016-06-30 | 0      | Toni Tester | Test Supplier IM | Test Not. List     | 3    |              |
|       | • - 2305.00:  | My Action 1<br>Description | 2016-06-30 | 0      | Toni Tester | Test Supplier IM | Function Acc. List | 3    |              |
|       | • 2305.00     | My Action 2<br>Desc        | 2016-06-29 | •      | Toni Tester | Test Supplier IM | Function Acc. List | 4    |              |

The filter symbol on the right hand side can be used to open the search options:

| Actionpoints assigned |                                              |           |             |                  |                |               | ?   |
|-----------------------|----------------------------------------------|-----------|-------------|------------------|----------------|---------------|-----|
|                       |                                              |           |             |                  |                | 10 Entries fo | und |
|                       |                                              |           |             |                  |                | C             | 7   |
| Done • O              | verdue                                       |           | T           |                  |                |               |     |
| Priority = T          | ue                                           | \delta to |             |                  |                |               |     |
| Resource V SI         | tatus Planned<br>Running<br>Checking<br>Done |           | *<br>•      |                  |                |               |     |
| Company V             |                                              |           |             |                  |                |               |     |
| 🖌 # Title             | Due                                          | Status    | Resource    | Company          | List           | Prio Menu     | 1   |
| □                     | 2016-06-24                                   | •         | Toni Tester | Test Supplier IM | Test Not. List | 3             |     |

After selecting the search options and clicking on the "Filter" button, the list is filtered accordingly.

| Column    | Description                                               |
|-----------|-----------------------------------------------------------|
| OK symbol | Indicates that the action point is complete               |
| #         | Action point ID                                           |
| Title     | Title and description of the action point                 |
| Due       | Due date of the action point                              |
| Status    | Status of the action point                                |
| Resource  | Name of the supplier contact assigned to the action point |
| Company   | Supplier company Name                                     |

The action point list contains the following columns:

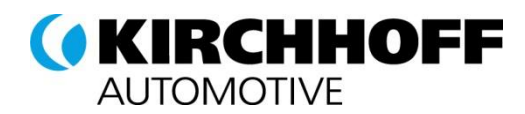

| List | Assigned action point list. If you click on the name only, action points assigned to that list are shown. |
|------|----------------------------------------------------------------------------------------------------|
| Prio | Priority of the action point                                                                              |
| Menu | Not relevant for suppliers.                                                                               |

#### 10.1.2 Process actions

A supplier cannot modify an action point, but you can comment on each point e.g. to inform KIRCHHOFF of an update, enter a comment, or request a status update.

To leave a comment, expand the action point by clicking on the "+" symbol in the list. Then click "Add comment".

| 2305.00:  | My Action 1<br>Description | 2016-06-30 | • | Toni Tester | Test Supplier IM | Function Acc. List | 3 |  |
|-----------|----------------------------|------------|---|-------------|------------------|--------------------|---|--|
| ÷2305.001 | My Action 2<br>Desc        | 2016-06-29 | • | Toni Tester | Test Supplier IM | Function Acc. List | 4 |  |
|           | No comments yet            |            |   |             |                  |                    |   |  |
|           | Add comment                |            |   |             |                  |                    |   |  |

You can then:

- Attach a file (1)
- Enter a text comment (2)
- Save or delete the comment (3)

| ė2305.00i | My Action 2<br>Desc              | 2016-06-29 | • |
|-----------|----------------------------------|------------|---|
|           | No comments yet                  |            |   |
|           | Keine ausgewählt Datel auswählen |            |   |
|           | 2                                |            |   |
|           |                                  |            |   |
|           | 3 🗃 🔞                            |            |   |
|           | = 1 lb                           |            |   |

The number of comments is not limited. KIRCHHOFF will be informed of each new comment.

# 10.1.3 Action point lists

Action points can be grouped into action point lists. This link provides all actions point lists that are assigned to the supplier.

If you click on the name only, action points assigned to that list are shown.

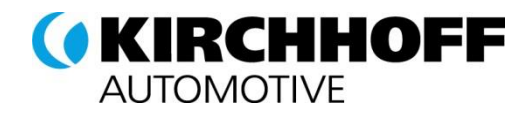

# 11 Report

ReportUpdate cycleDescriptionSupplier<br/>performanceMonthlySupplier performance evaluation including logistics,<br/>quality, service and certificate assessments.

#### You can access the following reports over the supplier portal:

# 11.1 Basic functionalities

You will find the Action Points module in the left navigation section:

| avigation                                         | 00 |
|---------------------------------------------------|----|
| st Supplier IM<br>. Toni Tester (toni.tester.ka.1 | .) |
| Supplierportal                                    |    |
| Administration                                    |    |
| Contact people                                    |    |
| Commodities                                       |    |
| Company profile                                   |    |
| Standard documents                                |    |
| Request for Quotation                             |    |
| Request for Information                           |    |
| Action Points                                     |    |
| 💼 Tickets                                         | _  |
| . Supplier performance                            | 1  |

The following table describes the actions that are available:

| Action       | Description                                                                                                    |
|--------------|----------------------------------------------------------------------------------------------------|
| Sorting      | You can sort columns by clicking on the column headers                                                                                                    |
| Excel export | You can export the data to Excel by clicking on the Excel symbol (far right).                                                                                      |
| Filtering    | If filters are available, a separate section called "Filters" is shown<br>above the report. The section can be opened by clicking on the "+"<br>symbol (far right) |

# 11.2 Supplier performance

The Performance Rating consists of hard fact as well as soft fact questions / KPIs. Hard facts are related to transactional data out of the SAP system such as delivery and quality performance. Soft facts are based on incidents. In addition, the certification status of the supplier is assessed in the rating.

Every Quarter the supplier will receive the results of the classification as performed already today.

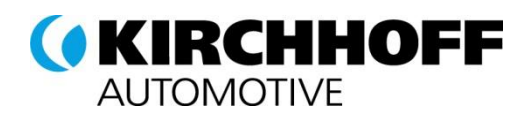

# 12 Document Approval Exchange

The module "**Document Approval Exchange**" (DAE) is an optimized way of exchanging documents between KIRCHHOFF Automotive and his partners. The idea of DAE is to exchange documents between customer and supplier via the SeSS web-platform concerning materials, commodities and supplier-specific information.

The Document-approval and –administration via Pool4Tool supports the document management process, the revision of documents, the updating and the distribution of document approvals. All these actions are then recorded and archived on one central system. By using this platform, the supplier always have access to the updated documentation as well as historical versions.

New documents are shown in the navigation tree:

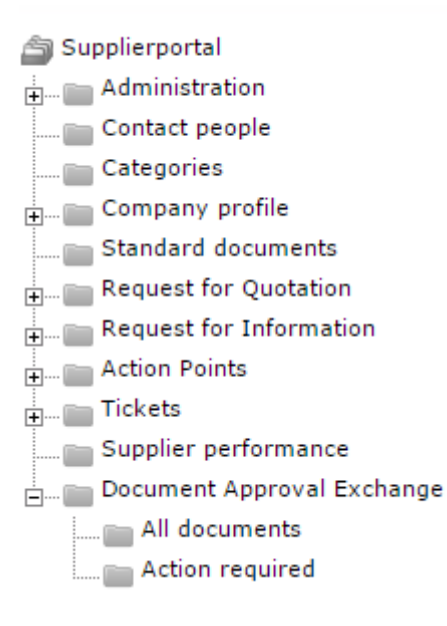

# 12.1 Show all documents

All documents are shown: this folder contains open and already finished documents.

# 12.2 Show those documents with actions needed

"Documents with actions needed", contain only those documents, where action is required from supplier's side.

# 12.3 Document Types

There are four different document types: Request, File to confirm, Simple File as well as File + Upload

The following actions can be processed by the supplier with regard to the different document types:

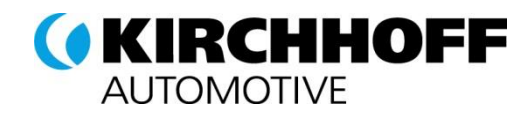

# 12.3.1 Request

The supplier can set the status: "send to customer validation" or "can not deliver". Additionally the supplier has to upload the document and add an expiry date. In case that the supplier cannot provide the document, he has state a reason for that.

# 12.3.2 File to confirm

The supplier can set the following status:

- Read (when opening the document)
- Accepted
- Declined: If supplier chooses this option, a reason has to be provided.

### 12.3.3 Simple File

The supplier can confirm that he has seen the document.

# 12.3.4 File and Upload

The customer can set the following status:

- Seen
- Upload response file: in case that this option was chosen, the supplier has to upload the document
- and add an expiry date.
- Decline: in case that this option was chosen, the supplier has to add a comment with the reason for
- declining.

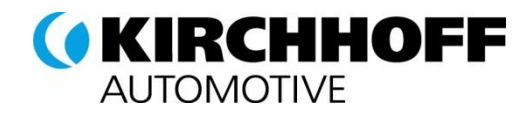

# 12.4 File processing

#### 12.4.1 Request

• Requested files have to be provided by the supplier. Please click on the red flagin order upload the file.

| Entries four Entries four |                                                                |  |   |  | found: 2 |        |            |                              |   |
|---------------------------|----------------------------------------------------------------|--|---|--|----------|--------|------------|------------------------------|---|
| Name                      | Status File Comment Expiration date Type Versio Created Author |  |   |  |          | Action |            |                              |   |
| a 🗐 Docum                 |                                                                |  |   |  |          |        |            |                              |   |
| 🗐 Sa                      | New                                                            |  | 2 |  | Request  | 1      | 2017-01-12 | Admin Kirchhoff (kirchhoff.p | 9 |

• Please upload the document and enter an expiration date

| 🎒 Action is required |                                             |   |      |         | × |
|----------------------|---------------------------------------------|---|------|---------|---|
| Status:              | Send to customer validation Can not deliver |   |      |         |   |
| Document file*:      |                                             |   |      | Choose  | e |
| Expiration date*:    | •                                           |   |      |         |   |
|                      |                                             | ~ | Save | 🗱 Close |   |

# 12.4.2 File to confirm

• Please click on the file in order to see the document or to download the document to save it locally.

|                                                   |        |                    |         |                 |                 |         |            | Lines to                 | MADE T |
|---------------------------------------------------|--------|--------------------|---------|-----------------|-----------------|---------|------------|--------------------------|--------|
| Name                                              | Status | fie                | Comment | Expiration date | Type =          | Version | Created    | Author                   |        |
| # 🔁 Documents<br>🗊 test DOCUM <mark>e</mark> nt 2 | Now    | TEST DOCLMENT. INT | £,      | 17.03.2015      | File To Confirm | I       | 04.03.2015 | DNG 283 Commodity Leadbu | 4      |

• Please click on "comment" in order to see the communication log and to read the additional comments submitted by Kirchhoff Automotive.

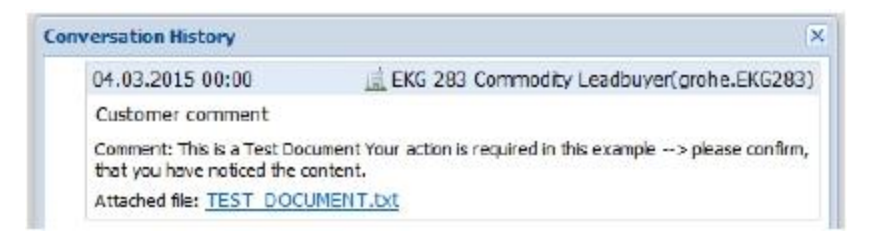

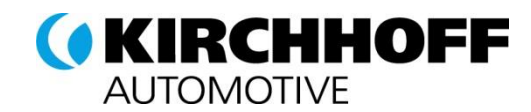

• Please click on the red flag (this is mandatory) in order to finish the confirmation. The supplier can alternatively choose "accepted" or "declined".

| Status' Accer |     |
|---------------|-----|
| () Hecep      | nea |
| @ Decin       | ed  |
|               |     |

#### 12.4.3 Simple File

• Please click on the file in order to see the document or to download the document to save it locally.

| Name      | Status | File        | Comment                                                                                                    | Expiration date | Туре        | Versio | Created    | Author                       | Action |
|-----------|--------|-------------|----------------------------------------------------------------------------------------------------|-----------------|-------------|--------|------------|------------------------------|--------|
| a 🗐 Docum |        |             |                                                                                                    |                 |             |        |            |                              |        |
| 🗐 Sa      | New    |             | R                                                                                                    |                 | Request     | 1      | 2017-01-12 | Admin Kirchhoff (kirchhoff.p | 9      |
| 🗐 Sa      | New    | Savings Gui | se in the second second |                 | Simple File | 1      | 2017-01-12 | Admin Kirchhoff (kirchhoff.p |        |

# 12.4.4 File and upload

• Please click on the file in order to see the document or to download the document to save it locally.

| 🎒 Show actio | on required |                   |         |                 |               |        |            | Entries                      | found: 4 |
|--------------|-------------|-------------------|---------|-----------------|---------------|--------|------------|------------------------------|----------|
| Name         | Status      | File              | Comment | Expiration date | Туре          | Versio | Created    | Author                       | Action   |
| 🔺 🗒 Docum    |             |                   |         |                 |               |        |            |                              |          |
| 🗐 Sa         | New         | <u>2016-09-12</u> | 2       |                 | File + Upload | 1      | 2017-01-12 | Admin Kirchhoff (kirchhoff.p | 9        |

• Please upload the response document and enter an expiration date

| Action is required | i                                                         | ×               |
|--------------------|-----------------------------------------------------------|-----------------|
| Status:            | <ul> <li>Upload response file</li> <li>Decline</li> </ul> |                 |
| Document file*:    |                                                           | 👉 Choose        |
| Expiration date:   |                                                           |                 |
|                    |                                                           | Save Save Close |

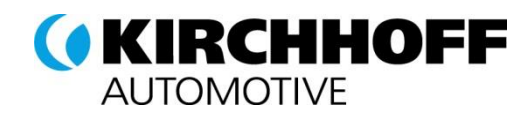

# 13 Long-term Supplier Declaration (LTSD)

#### 13.1 Overview

Requests for issuing the long-term supplier's declaration are sent to suppliers via e-Mail. After logging in, the supplier finds the respective requests in the navigation area on the left-hand side (LTSD).

| lange Supplierportal           |
|--------------------------------|
| 🗄 📷 Administration             |
| 💼 Contact people               |
| 🛅 Categories                   |
| 🚛 🔚 Company profile            |
| 🔤 Standard documents           |
| 🗄 📷 Request for Quotation      |
| 🛨 📷 Request for Information    |
| 🛨 📷 Action Points              |
| 🚛 🔚 Tickets                    |
| Supplier performance           |
| 🚛 🔚 Document Approval Exchange |
| LTSD                           |
|                                |

# 13.2 LTSD Processing

# 13.2.1 Cumulation

Immediately the system opens a pop-up window requiring that you specify a cumulation.

You will find detailed information on cumulation in the Pan-European

Mediterranean zone at:

http://ec.europa.eu/taxation\_customs/customs/customs\_duties/rules\_origin/preferential/article\_783\_en .htm

| Cumulation        |  |  |
|-------------------|--|--|
| ave Save          |  |  |
| C No cumulation   |  |  |
| C Cumulation with |  |  |

Press "Save" to proceed to the LTSD list screen.

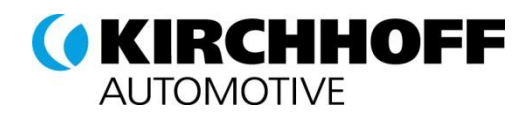

# 13.2.2 List Screen

This screen lists all the materials (including material numbers - where known) that you have declared to us over the last year. Remember that we require a declaration on the country of origin and the preferential origin status for each material.

|                    | j-term supplier decla                                                                 | ration                                                      |                                  |                                                                                         |      |           |                                                |                     |
|--------------------|---------------------------------------------------------------------------------------|-------------------------------------------------------------|----------------------------------|-----------------------------------------------------------------------------------------|------|-----------|------------------------------------------------|---------------------|
| 55 P               | Print 💰 Letter of intent                                                              | 🚯 Cumulation                                                |                                  |                                                                                         |      |           |                                                |                     |
| 🕱 E                | idit by excel ( Decline                                                               |                                                             |                                  |                                                                                         |      |           |                                                |                     |
|                    |                                                                                       |                                                             |                                  |                                                                                         |      |           |                                                | 9                   |
| A                  |                                                                                       |                                                             |                                  |                                                                                         |      |           |                                                |                     |
|                    | You can use the help                                                                  | icons 🥮 to gain further info                                | mation for this tool.            |                                                                                         |      |           |                                                |                     |
|                    |                                                                                       |                                                             |                                  |                                                                                         |      |           |                                                |                     |
|                    |                                                                                       |                                                             |                                  |                                                                                         |      |           |                                                |                     |
| Supr               | alier 64344                                                                           |                                                             |                                  |                                                                                         |      |           |                                                |                     |
|                    |                                                                                       |                                                             |                                  |                                                                                         |      |           |                                                |                     |
|                    |                                                                                       |                                                             |                                  |                                                                                         |      |           |                                                |                     |
|                    |                                                                                       |                                                             |                                  |                                                                                         |      |           |                                                | ?                   |
|                    |                                                                                       |                                                             |                                  |                                                                                         |      |           | Channed by                                     | ?                   |
| Sel                | Confirmed                                                                             | Material number                                             | Supplier mator                   | short text                                                                              | done | Sent Back | Changed by<br>user                             | ?<br>Nenu           |
| sel<br>F           | Confirmed<br>Request of LTVD                                                          | Material number<br>4040367                                  | Supplier mator                   | short text<br>-BASIS OES1<br>WE18-3                                                     | done | Sent Back | Changed by<br>user<br>SAP                      | ?<br>Nenu           |
| sel<br>모<br>모      | Confirmed<br>Request of LTVD<br>Request of LTVD                                       | Material number<br>4040367<br>4048522                       | Supplier mator<br>95443          | short text<br>*BASIS OES1<br>WE18-3<br>-SENDER                                          | done | Sent Back | Changed by<br>user<br>SAP<br>SAP               | ?<br>Nenu<br>Q      |
| sel<br>모<br>모      | Confirmed<br>Request of LTVD<br>Request of LTVD<br>Request of LTVD                    | Material number<br>4040367<br>4048522<br>4057992            | Supplier mator<br>95443<br>98576 | short text<br>-bASIS OES1<br>WE18-3<br>-SENDER<br>-APPLIKATION                          | done | Sent Back | Changed by<br>user<br>SAP<br>SAP<br>SAP        | ?<br>Menu<br>Q      |
| sel<br>P<br>P<br>P | Confirmed<br>Request of LTVD<br>Request of LTVD<br>Request of LTVD<br>Request of LTVD | Material number<br>4040367<br>4048522<br>4057992<br>4064314 | Supplier mator<br>95443<br>98576 | short text<br>-BASIS OES1<br>WE18-3<br>-SENDER<br>-APPLIKATION<br>-04RIOTHXE<br>FAENGER | done | Sent Back | Changed by<br>user<br>SAP<br>SAP<br>SAP<br>SAP | ?<br>Menu<br>Q<br>Q |

There are two options when processing materials:

- 1. Processing materials individually
- 2. Processing materials in Excel

Both options are described in greater detail in the next chapters

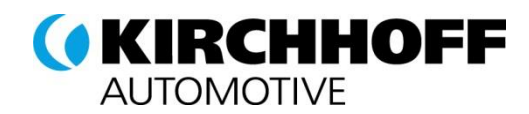

# 13.2.3 Processing materials individually

To process a material, select the magnifying glass icon:

| ong                  | -term supplier declar                                                                              | ation                                                       |                                  |                                                                                     |          |           |                                                |      |
|----------------------|----------------------------------------------------------------------------------------------------|-------------------------------------------------------------|----------------------------------|-------------------------------------------------------------------------------------|----------|-----------|------------------------------------------------|------|
| S P                  | rint 😹 Letter of intent                                                                            | Cumulation                                                  |                                  |                                                                                     |          |           |                                                |      |
| K) E                 | dit by excel 🗯 Decline                                                                             | 1                                                           |                                  |                                                                                     |          |           |                                                |      |
|                      |                                                                                                    |                                                             |                                  |                                                                                     |          |           |                                                |      |
| A                    | New years and the balls of                                                                         | ····· · · · · · · · · · · · · · · · ·                       | and the state of the second      |                                                                                     |          |           |                                                |      |
|                      | You can use the help i                                                                             | cons 🥗 to gain further info                                 | mation for this tool.            |                                                                                     |          |           |                                                |      |
|                      |                                                                                                    |                                                             |                                  |                                                                                     |          |           |                                                |      |
|                      |                                                                                                    |                                                             |                                  |                                                                                     |          |           |                                                |      |
|                      |                                                                                                    |                                                             |                                  |                                                                                     |          |           |                                                |      |
|                      |                                                                                                    |                                                             |                                  |                                                                                     |          |           |                                                |      |
|                      | lion 64344                                                                                         |                                                             |                                  |                                                                                     |          |           |                                                |      |
| nbb                  | lier: 64344                                                                                        |                                                             |                                  |                                                                                     |          |           |                                                |      |
| nbb                  | lier: 64344                                                                                        |                                                             |                                  |                                                                                     |          |           |                                                |      |
| nbb                  | lier: 64344                                                                                        |                                                             |                                  |                                                                                     |          |           |                                                |      |
| sel                  | llier: 64344<br>Confirmed                                                                          | Naterial number                                             | Supplier mator                   | short text                                                                          | done     | Sent Back | Changed by<br>user                             | Men  |
| sel<br>P             | Confirmed<br>Request of LTVD                                                                       | Material number<br>4040307                                  | Supplier mater                   | short text<br>BASIS OES1<br>WE16-3                                                  | done     | Sent Back | Changed by<br>user<br>SAP                      | Men  |
| iel<br>S             | Confirmed<br>Request of LTVD<br>Request of LTVD                                                    | Naterial number<br>4040367<br>4048522                       | Supplier matnr<br>95443          | short text<br>BASIS OESI<br>WEI6-3<br>SENDER                                        | done     | Sent Back | Changed by<br>user<br>SAP<br>SAP               | Men  |
|                      | Confirmed<br>Request of LTVD<br>Request of LTVD<br>Request of LTVD                                 | Material number<br>4040367<br>4048522<br>4057992            | Supplier mator<br>95443<br>98576 | short text<br>BASIS OESI<br>WE10-3<br>-SENDER<br>-APPLIKATION                       | dene     | Sent Back | Changed by<br>user<br>SAP<br>SAP<br>SAP        | Men  |
| sel<br>Sel<br>R<br>R | Confirmed<br>Confirmed<br>Request of LTVD<br>Request of LTVD<br>Request of LTVD<br>Request of LTVD | Material number<br>4040367<br>4048522<br>4057992<br>4064314 | Supplier mater<br>95443<br>98576 | short text<br>DASIS OES1<br>WEI0-3<br>SENDER<br>APPLIKATION<br>04RI0THXE<br>FARNGER | dene<br> | Sent Back | Changed by<br>user<br>SAP<br>SAP<br>SAP<br>SAP | Menu |

The system then opens the preference data for the material "Information section".

| * Information             |                                 |            |                                          |
|---------------------------|---------------------------------|------------|------------------------------------------|
| Material number:          | 6025904                         |            |                                          |
| Supplier matnr:           | 123                             |            |                                          |
| short text:               | DOL-1204-WOSMC LEITENUG, DOS.WI | 5M0 M12-4P |                                          |
| Valid from:               | 2012-01-01 🛷                    |            |                                          |
| Valid until:              | 2012-12-31                      |            |                                          |
| Country of origin:        | USA                             |            | Country cannot be of preferential origin |
| Statistische Warennummer: | 90271010                        |            |                                          |

The following fields are relevant:

| Material no.:        | This is value is predefined and cannot be edited                                                                                                    |
|----------------------|----------------------------------------------------------------------------------------------------|
| Vendor material no.: | The default value matches the data specified in our system and can be                                                                                                    |
|                      | changed, if required.                                                                                                    |
| Validity dates:      | Specified automatically. The valid from date (shows the start date of the LTSD) is changeable. The valid until date is always the 31.12 of the respective year. This date is not changeable.                                                                                      |
| Country of origin:   | Please maintain the corresponding country of origin for the material. The system performs a plausibility check for the data entered (i.e. if the country of origin is not of preferential origin, then all preference zones are automatically set to not of preferential origin). |
| Commodity code:      | Internationally standardized system of names and numbers for classifying traded products. This field is optional.                                                                                                    |
| Preference zone:     | The preference zones defines, if the material is of preferential                                                                                                    |

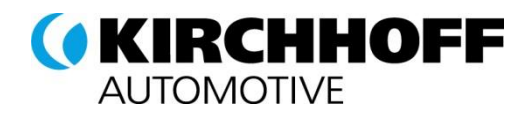

| * Information             |                                               |                                       |
|---------------------------|-----------------------------------------------|---------------------------------------|
| Material number:          | 4013839                                       |                                       |
| Supplier matnr:           |                                               |                                       |
| short text:               | 02RJxTh0xD                                    |                                       |
| Valid from:               | 2012-01-01 🔗                                  |                                       |
| Valid until:              | 2012-12-31                                    |                                       |
| Country of origin:        | Germany                                       | Country can be of preferential origin |
| Statistische Warennummer: | 90271010                                      |                                       |
| Preferential Zones        |                                               |                                       |
| Preference zone           | Code                                          | Plant: 🖒                              |
| CariForum                 | PECAF                                         | 0                                     |
| Albanien                  | PEUAL 🚹                                       | ٢                                     |
| Bosnien-Herzegowina       | PEUBA h                                       | 0                                     |
|                           | origin in the corresponding zone.             |                                       |
|                           | 5 1 5                                         |                                       |
|                           |                                               |                                       |
|                           | Green •: Of preferential origin               |                                       |
|                           | Red X <sup>.</sup> Not of preferential origin |                                       |
|                           | Rea                                           |                                       |

# 13.2.4 Processing materials with Excel

Instead of individual processing, an alternative option has been provided to process the entire material list in Excel. To use this option, press the "Edit by Excel" button.

| Print   | 🔍 Letter | of intent        | 🚯 Cumula | ation  |
|---------|----------|------------------|----------|--------|
|         | 37       | 2003-12000-12000 | •        | 80.808 |
| Edit by | exce (   | 🕑 Decline        |          |        |

The system opens the following window. Press the "Download Excel file" button. The system then generates the Excel report.

| 🖄 Please check yo | ur uploaded date prior sending | it back |
|-------------------|--------------------------------|---------|
|                   | le 🔚 Upload Excel file   💭 C   | 058     |
|                   | <b>_</b>                       |         |

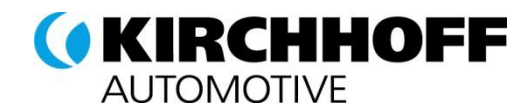

To open the report, click on the blue link.

| R    | eport created             |
|------|---------------------------|
|      | Download file:            |
| ltvd | _48974_editing.xls(51 Kb) |

The system opens the file in Excel. You must check and, if necessary, change all the fields highlighted in yellow. Use the corresponding country keys for the country of origin.

The "Countries" workbook in the Excel file lists the respective country keys.

Scroll right to enter your preference details and information on commodity keys.

| Declaration of origin according (EU) VO1207/2001 |       |                                       |                                          |                   |                                                                         |                        |  |  |
|--------------------------------------------------|-------|---------------------------------------|------------------------------------------|-------------------|-------------------------------------------------------------------------|------------------------|--|--|
| Supplier                                         |       |                                       | LLE ID: 5566                             |                   | Legend<br>DK: Of preferential<br>NCH: Rot of prefere<br>A SK: Unaudited | origin<br>nitul origin |  |  |
| Material number                                  | Plant | Supplier matnr                        | Material name                            | Country of origin | Valid from                                                              | Valid until            |  |  |
| 6020352                                          | 1     | 123                                   | DO: ************************************ | DE                | 2012-01-01                                                              | 2012-12-31             |  |  |
| 6021067                                          |       | 450                                   | CO F.COMBICON RT                         | HU                | 2012-01-01                                                              | 2012-12-31             |  |  |
| 6025904                                          |       |                                       | DO LEITUNG DOS WI 5M0 M12-4P             | JS                | 2012-01-01                                                              | 2012-12-31             |  |  |
| 6034415                                          |       | A rear trace trace that many trace to | EC 5M0 4*AWG26 M12/RJ45                  | DE                | 2012-01-01                                                              | 2012-12-31             |  |  |

It also lists the preference zones for which we require entries. You can specify the following entries:

**OK**: Of preferential origin in the corresponding zone

NOK: Not of preferential origin in the corresponding zone

ASK: No preference specification (OK/NOK) has been made yet

If applicable, please enter the commodity code. When you have filled out all the fields, save the file locally on your computer.

| Preferential | original status | (OK/NOK) |     |     |     |     |
|--------------|-----------------|----------|-----|-----|-----|-----|
| PECAF        |                 |          |     |     |     |     |
| OK           | OK              | NOK      | NOK | ASK | ASK | ASK |

To upload the Excel file to Pool4Tool, press the "Edit by Excel" button again.

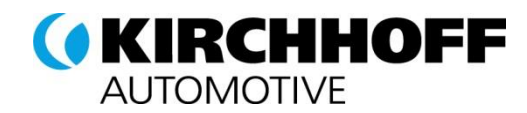

The system then opens the window displayed above. First click on the "Browse" button to specify the file path. Then select "Upload Excel file".

| dit by excel          |                                      |
|-----------------------|--------------------------------------|
| 🖄 Please check you    | ruploaded date prior sending it back |
| 😨 Download Excel file | 🗃 Upload Excel file 🤤 Close          |
| KCEL abgeben          |                                      |
|                       | Durchsuchen                          |

The system also performs a plausibility check for the entries you make here. If a material is of preferential origin, even though the country of origin is a third country, the system automatically corrects this and issues a corresponding message.

If you wish to correct other entries, open the Excel file on your computer, edit your entries and reload the file as described above.

The processing status for all materials is now changed to "green" (for further information, see Chapter "Material Status change").

| Please check your     | uploaded date prior sending it back              |
|-----------------------|--------------------------------------------------|
| Download Excel file   | 🔚 Upload Excel file 🛛 🙆 Close                    |
| EL abgeben            |                                                  |
|                       | Durchsuchen                                      |
|                       |                                                  |
| Values from excel     | have been saved                                  |
|                       |                                                  |
| The following list of | materials had all zones set to non preferential. |

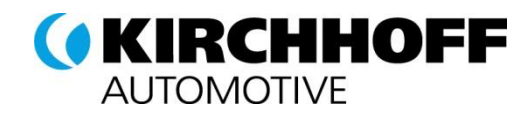

# 13.2.5 Declining a LTSD

If you cannot specify a status for a LTSD or a material in a LTSD, press the "Decline" button in the overview screen.

| ong-term supplier decla<br>S Print S Lotter of intent<br>Edit by excel | ration<br>t 🕦 Cumulation<br>e |                        |            |      |           |                    |      |
|------------------------------------------------------------------------|-------------------------------|------------------------|------------|------|-----------|--------------------|------|
| A You can use the help                                                 | icons 🖗 to gain further inf   | ometion for this tool. |            |      |           |                    |      |
|                                                                        |                               |                        |            |      |           | -                  | -27  |
| upplicr: 64344                                                         |                               |                        |            |      |           |                    |      |
|                                                                        |                               |                        |            |      |           |                    |      |
| Sel Confirmed                                                          | Naterial number               | Supplier mathe         | short text | done | Sent Back | Changed by<br>user | Henu |

In the subsequent window, you must check "Decline LTVD". Then click on the "Decline" button.

This function is only possible for LTVDs/materials that have not yet been submitted yet.

### 13.2.6 Material Status Change

As soon as you have completely processed a material, the material status is changed (green check icon). Materials that have not yet been processed have a red box around them.

If you set a material not available the material is changed, too.

| Long       | -term supplier declar                                 | ation                         |                        |                                           |      |           |                      |             |
|------------|-------------------------------------------------------|-------------------------------|------------------------|-------------------------------------------|------|-----------|----------------------|-------------|
| 35         | abmit 🈹 Print 😹 Let                                   | ter of intent 🕕 Cumulatio     | n                      |                                           |      |           |                      |             |
| R 8        | dit by excel ( Decline                                |                               |                        |                                           |      |           |                      |             |
|            |                                                       |                               |                        |                                           |      |           |                      | ?           |
| đ          |                                                       | <u>.</u>                      |                        |                                           |      |           |                      |             |
| -          | You can use the help i                                | cons 🤓 to gain further info   | omation for this tool. |                                           |      |           |                      |             |
|            |                                                       |                               |                        |                                           |      |           |                      |             |
|            |                                                       |                               |                        |                                           |      |           |                      |             |
| Supp       | lier: 64344                                           |                               |                        |                                           |      |           |                      |             |
|            |                                                       |                               |                        |                                           |      |           |                      | 2           |
|            |                                                       |                               |                        |                                           |      |           |                      |             |
| Sel        | Confirmed                                             | Material number               | Supplier matnr         | short text                                | done | Sent Back | Changed by<br>user   | Menu        |
| 4          | Request of LTVD                                       | 4040367                       |                        | ASIS 0251<br>210-3                        |      |           | USER                 |             |
|            |                                                       |                               |                        |                                           |      |           |                      | 0           |
| P          | Request of LTVD                                       | 4048522                       | 95443                  | ENDER.                                    |      |           | USER                 | Q<br>Q      |
| 2          | Request of LTVD<br>Request of LTVD                    | 4048522<br>4057992            | 95443<br>98576         | ENDER                                     |      | •••       | USER<br>USER         | 0<br>0<br>0 |
| <b>Z Z</b> | Request of LTVD<br>Request of LTVD<br>Request of LTVD | 4048522<br>4057992<br>4064314 | 95443<br>96576         | ENDER<br>PPLIKATION<br>ARIOTHXE<br>AENGER |      |           | USER<br>USER<br>USER | 0<br>0<br>0 |

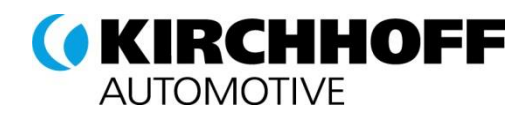

# 13.2.7 Submitting the LTSD

After processing the materials, the data must be returned to Kirchhoff Automotive electronically. To do this, press the "Submit" button.

You can also return some of the data. I.e. you can process some of the materials, return the data (selected automatically) and run the check for the remaining data later.

Already processed and returned materials can no longer be processed.

Remember that the data cannot be returned if we do not have a letter of intent from you.

|                    | -term supplier declar                                                                 | ation                                                       |                                  |                                                                 |                                                                                    |           |                                                            |                               |
|--------------------|---------------------------------------------------------------------------------------|-------------------------------------------------------------|----------------------------------|-----------------------------------------------------------------|------------------------------------------------------------------------------------|-----------|------------------------------------------------------------|-------------------------------|
| <b>%</b> 5         | Submit 嵡 Print 嵡 Let                                                                  | ter of intent 🔋 Cumulatio                                   | n                                |                                                                 |                                                                                    |           |                                                            |                               |
| <b>R</b> E         | dit by excel ( Decline                                                                | 2                                                           |                                  |                                                                 |                                                                                    |           |                                                            |                               |
|                    |                                                                                       |                                                             |                                  |                                                                 |                                                                                    |           |                                                            | ?                             |
|                    |                                                                                       |                                                             |                                  |                                                                 |                                                                                    |           |                                                            |                               |
| 4                  | You can use the help i                                                                | icons 🥨 to gain further info                                | mation for this tool.            |                                                                 |                                                                                    |           |                                                            |                               |
| -                  | GmbH                                                                                  |                                                             |                                  |                                                                 |                                                                                    |           |                                                            |                               |
|                    |                                                                                       |                                                             |                                  |                                                                 |                                                                                    |           |                                                            |                               |
| Sunr               | , DE                                                                                  |                                                             |                                  |                                                                 |                                                                                    |           |                                                            |                               |
| ,                  |                                                                                       |                                                             |                                  |                                                                 |                                                                                    |           |                                                            |                               |
|                    |                                                                                       |                                                             |                                  |                                                                 |                                                                                    |           |                                                            |                               |
|                    |                                                                                       |                                                             |                                  |                                                                 |                                                                                    |           |                                                            | ?                             |
| sel                | Confirmed                                                                             | Material number                                             | Supplier mater                   | short text                                                      | done                                                                               | Sent Back | Changed by                                                 | ?<br>Menu                     |
| sel<br>F           | Confirmed<br>Request of LTVD                                                          | Material number<br>4040367                                  | Supplier matne                   | short text<br>IS OES1                                           | done<br>12                                                                         | Seat Back | Changed by<br>user<br>USER                                 | ?<br>Menu                     |
| Sel<br>IZ          | Confirmed<br>Request of LTVD<br>Request of LTVD                                       | Material number<br>4040367<br>4048522                       | Supplier mater<br>95443          | short text<br>IS OES1<br>J-3<br>DER                             | done<br>2                                                                          | Sent Back | Changed by<br>user<br>USER<br>USER                         | ?<br>Nenu                     |
| Sel<br>IZ<br>IZ    | Confirmed<br>Request of LTVD<br>Request of LTVD<br>Request of LTVD                    | Material number<br>4040367<br>4046522<br>4057992            | Supplier matnr<br>95443<br>98576 | short text<br>IS QES1<br>3-3<br>DER<br>                         | done<br>Ø                                                                          | Sent Back | Changed by<br>user<br>USER<br>USER<br>USER                 | ?<br>Menu<br>Q                |
| Sel<br>P<br>P<br>P | Confirmed<br>Request of LTVD<br>Request of LTVD<br>Request of LTVD<br>Request of LTVD | Material number<br>4040367<br>4048522<br>4057992<br>4064314 | Supplier matnr<br>95443<br>98576 | short text<br>IS OES1<br>J-3<br>DER<br>LKATJON<br>OTHXE<br>IGER | done<br>12<br>12<br>12<br>12<br>12<br>12<br>12<br>12<br>12<br>12<br>12<br>12<br>12 | Sent Back | Changed by<br>user<br>USER<br>USER<br>USER<br>USER<br>USER | ?<br>Menu<br>Q<br>Q<br>Q<br>Q |

The following window appears, in which you must reconfirm submission of the data before it is transferred.

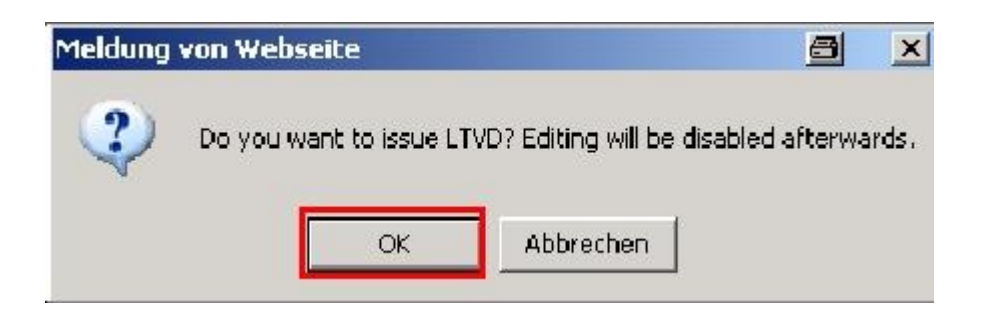

# **13.1** Additional Functions

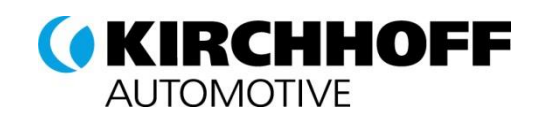

# 13.1.1 Copying preferential status to other zones

When a zone has been processed, you can use the copy function to transfer the value of this zone (preferential origin: yes or no) to the other zones – provided the preference status is the same.

| Preferential Zones  |       |          |          |
|---------------------|-------|----------|----------|
| Preference zone     | Code  |          | Plant: 🖏 |
| CariForum           | PECAF | 6        | 0        |
| Albanien            | PEUAL | 6        | 0        |
| Bosnien-Herzegowina | PEUBA | <u>в</u> | 0        |
| Chile               | PEUCL | 6        |          |
| Algerien            | PEUDZ | 6        | 0        |

# 13.1.2 Set material not available

If you don't deliver a material you can mark it to send us a complete LTSD anyway.

| Edit preference zones                                                              |                              |  |  |  |
|------------------------------------------------------------------------------------|------------------------------|--|--|--|
| 😳 Close window 🔇 previous material 🜍 next material  🗊 Additional Fields            | 🔏 Set Material Not Available |  |  |  |
| 🖫 Copy to all materials 🛛 🖳 Copy to selected materials only 🖓 load historical data |                              |  |  |  |

# 13.1.3 Set Copying to all materials

You can use the "Copy to all materials" button to copy the values from a processed material to all other materials.

| Edit preference zones |                                                                                      |  |  |
|-----------------------|--------------------------------------------------------------------------------------|--|--|
| 🙆 Close window (      | 🕽 previous material 🌍 next material 📻 Additional Fields 🔰 Set Material Not Available |  |  |
| h Copy to all mate    | rials 🏽 🖷 Copy to selected materials only 🖓 load historical data                     |  |  |

The system displays the window displayed below. This is where you can choose whether existing preference zones (i.e. ones that you have already checked) will also be overwritten. Countries of origin

| 🗃 Save  | 😣 Close                        |
|---------|--------------------------------|
| 🔽 Trans | fer to zones with unknown stat |
| 🗌 Over  | write existing zones           |
| 🖂 Over  | write Origin                   |
| □ Över  | write Fields                   |

can also be overwritten (this includes default values as well as processed and un processed materials). To overwrite Commodity codes please use "Overwrite Fields".

You use the "Save" button to copy the selected criteria to all materials. The processing status for all materials is now changed to "green" (for further information on status change, see Chapter "Material Status Change").

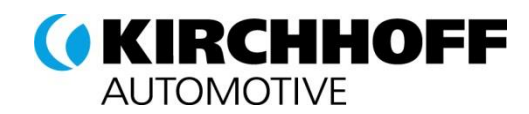

# 13.1.4 Set Copying to selected materials

It is also possible to copy the values from a processed material only to selected materials.

| Edit preference zones                                                                               |  |  |  |
|----------------------------------------------------------------------------------------------------|--|--|--|
| 😳 Close window 🔇 previous material 🤤 next material 📻 Additional Fields 🎽 Set Material Not Available |  |  |  |
| 🖣 Copy to all materials 둼 Copy to selected materials only 🖣 load historical data                    |  |  |  |

When you press the button, the system displays the screen depicted below. While holding down the CTRL key, you can select the individual materials to which you want to copy the values of the processed material. This is where you can choose whether existing preference zones (i.e. ones that you have already checked) will also be overwritten. Countries of origin can also be overwritten (this includes default values as well as processed and unprocessed materials). To overwrite Commodity codes please use "Overwrite Fields".

You can use the "Save" button to copy the corresponding values to the selected materials. The status of the selected materials is now changed to "green" (for further information on status change, see Chapter "Material Status Change").

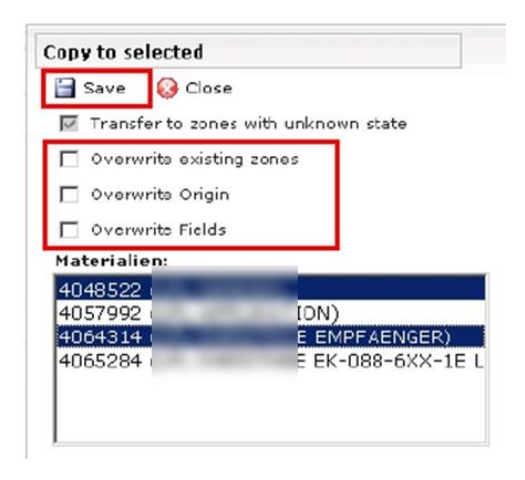

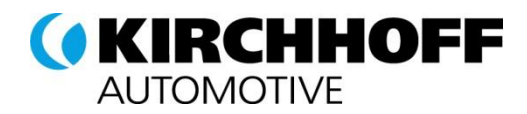

# 14 Administration

### 14.1 Update company data

If your company information changes (company name, street, postal code/ZIP code, contact, etc), you can edit your information yourself. You can do this in Administration -> Company data -> Basic data. You can save your changes by clicking "Save". Every time you change this information, a notification is sent to KIRCHHOFF Automotive.

| Navigation 🖉 🔶                           | Company basic dat                    | ta                                             |
|------------------------------------------|--------------------------------------|------------------------------------------------|
| Doku TW 1208<br>Mr. Docu Docu (Doku1208) | Save                                 |                                                |
| Supplierportal                           | Company basic data<br>Company name*: | Doku TW 1208                                   |
| Administration                           | Street*:                             | Mainstreet                                     |
| Company data - Marketplace               | Street-number*:<br>City*:            | 12<br>Graz                                     |
| Contact people                           | Zip code*:                           | 53369                                          |
| Commodities                              | Currency:<br>Telephone*:             | Austria V<br>EUR (not editable)<br>43 1 123121 |
| Request for Quotation                    | Fax:                                 |                                                |
| Request for Information                  | Homepage*:                           | www.pool4tool.com                              |
|                                          | D-U-N-S:<br>VAT code*:               | 145443234<br>2123123124                        |

Important: Only Administrators can change basic data

# 14.2 User administration

User administration is managed by the administrator on the supplier side in the SESS. All other users can only update their own accounts. The main supplier administrator is always the first Point of Contact on the supplier side in the portal. Further administrator rights can be given, but there must always be at least one administrator per supplier.

To update users, please open the user list under Administration -> Administration for all users -> User list

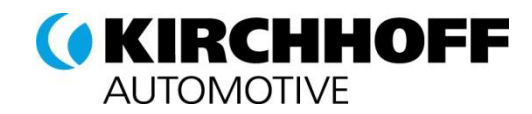

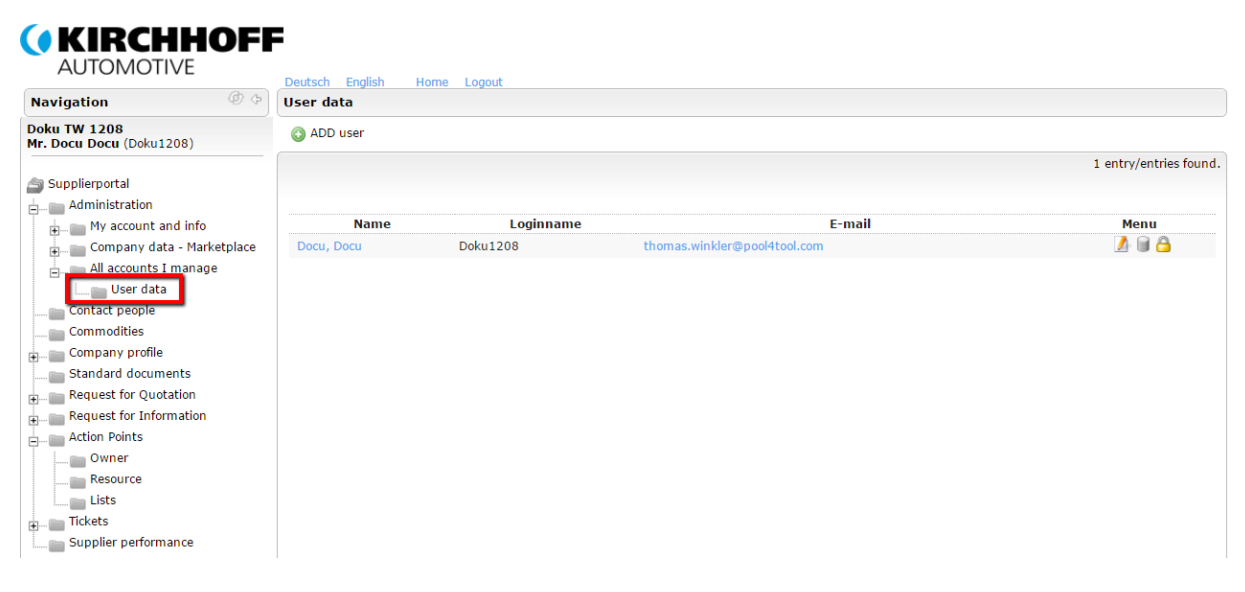

The following actions are available to the administrator in the user list (menu column)

| Action         | Description                                                   |
|----------------|---------------------------------------------------------------|
| Editing        | Edit a user                                                   |
| Delete         | Delete a user                                                 |
| Reset password | Reset the password of a colleague (this is notified by email) |

When editing a user, you can give administrator rights under "Authorizations". For other settings, please see user settings in the basic settings chapter.

| Short Date Format | DD-MM-YYYY V       |
|-------------------|--------------------|
| Long Date Format  | DD-MM-YYYY V       |
| Short Time Format | HH:MM T            |
| Long Time Format  | HH:MM T            |
| Time Zone         | Germany / Berlin 🔻 |
| Permissions       | User<br>Admin      |

Important: Please review the message responsibilities after editing the user list.

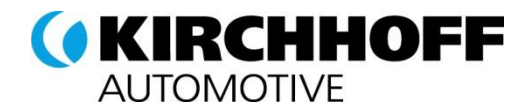

# 14.3 Glossary

| Term | Description                                                         |
|------|---------------------------------------------------------------------|
| SeSS | Strategic eSourcing Solution – KIRCHHOFF Automotive Supplier Portal |

# 15 FAQ

#### 15.1 How can I re-set my password?

If you have forgotten your password, you can re-set it yourself. Click on "Forgotten password" on the log-in page.

|                          | KIRCHHOFF<br>AUTOMOTIVE                                  |   |
|--------------------------|----------------------------------------------------------|---|
| Username [<br>Password [ | Login                                                    |   |
| Powered by               | POOL4TOOL V4 — © 1999-2016 POOL4TOOL A<br>Lost password? | G |

Enter your username (e.g. peter.mueller, portal.4711) and your email address on the next page and click on "send password".

| AUTONIOTI               | VE           |
|-------------------------|--------------|
| Username Doku1208       |              |
| EMail thomas.winkler@po | ool4tool.com |
| Password re             | equest       |
|                         |              |

You will be sent a new password.

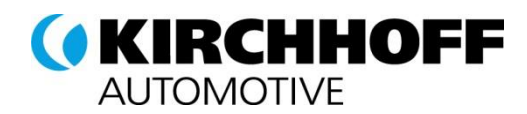

#### 15.2 I have forgotten my username. What should I do?

You will find your username in the initial registration email from the SESS. If you cannot access this email, contact a colleague, preferably the administrator of the SESS on the supplier side. They will be able to give you your username.

If this is not possible, please contact Support.

#### 15.3 Version History

| Version | Date    | Author | Description of changes |
|---------|---------|--------|------------------------|
| 0.1     | 11.2016 | P4T    | Initial Version        |
| 0.2     | 1.2017  | P4T    | Revised Version        |
| 0.3     | 2.2017  | КА     | Revised Version        |
| 0.4     | 3.2017  | КА     | Revised Version        |

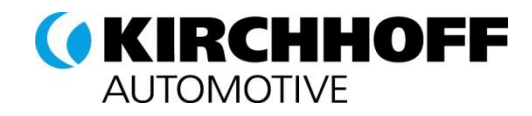